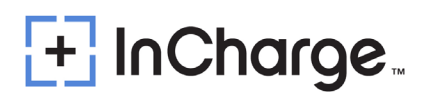

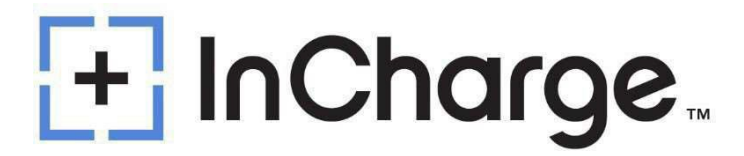

### **ICE-22 V2X Installation and Operation Manual**

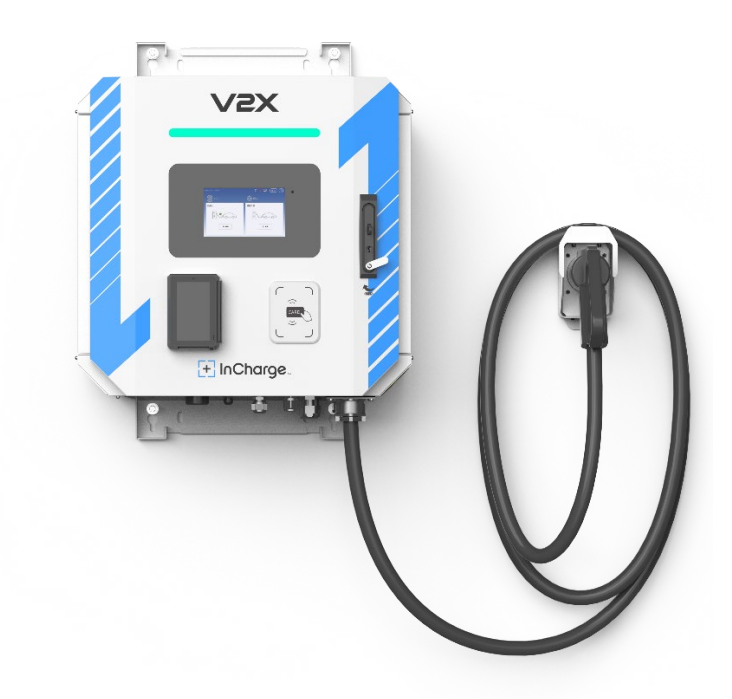

Version: 3

Last Edited: 04/15/2025

InCharge Energy Inc.

All Rights Reserves. This Manual May Be Subject to Change Without Notice

https://inchargeus.com/

Service Hotline: 818-697-GOEV

### Contents

| 1.) IMPC            | DRTANT SAFETY INSTRUCTIONS5          |
|---------------------|--------------------------------------|
| 1.1)                | Electrical Safety5                   |
| 1.2)                | Tools                                |
| 1.3)                | Thunderstorm6                        |
| 1.4)                | Static Electricity6                  |
| 1.5)                | Short Circuit6                       |
| 1.6)                | Sharp Corners of Objects7            |
| 1.7)                | Power Cable7                         |
| 1.8)                | Signal Cables7                       |
| 2.) Gene            | eral Product Description             |
| 2.1) N              | 1ain Features                        |
| 3.) Gene            | eral Characteristics                 |
| 3.1) To             | echnical Characteristics12           |
| 3.2) N              | lame Plate Information               |
| 3.3) N              | 14 Iodel Description                 |
| 3.4) S <sup>.</sup> | tandards15                           |
| 4.) Insta           | llation16                            |
| 4.1) S              | afety and Compliance16               |
| 4.2) G              | rounding Instructions16              |
| 4.3) U              | Inboxing and Visual Inspection16     |
| 4.4) A              | ssembly/Placing Instructions16       |
| 4.4                 | .1) ICE-22 V2X Wall Mounting17       |
| 4.4                 | .2) V2X Off Grid Box Wall Mounting20 |
| 4.4                 | .3) Power Cable Connections22        |
| 5.) Start           | Up29                                 |
| 5.1) V              | erification and Inspection29         |
| 5.2) S              | witch On                             |
| 6.) User            | Manual                               |
|                     |                                      |

| 6.1) Output Connector                                       |
|-------------------------------------------------------------|
| 6.1.1) CCS1 Connector                                       |
| 6.2) Operation Instructions                                 |
| 6.2.1) Setting the Discharge Cutoff Conditions              |
| 6.2.2) Off-Grid Standby Time Setting33                      |
| 6.2.3) Create Stand-Alone Inverter Supply Earthing System   |
| 6.3) Ethernet and OCPP Setting                              |
| 6.3.1) Connection Check                                     |
| 6.4) Network Setting                                        |
| 6.4.1) Router Set Up                                        |
| 6.4.2) Wireless Network Configuration43                     |
| 6.4.3) Wired Network Configuration43                        |
| 6.5 Charger Software Update44                               |
| 6.5.1) Upper Controller Update44                            |
| 6.5.2) Pilot Controller Update46                            |
| 6.5.3) Charging/Discharging Steps47                         |
| Appendix 1) Engineering and Technical Parameters52          |
| Appendix 2) ICE 22 V2X and Off Grid Box Schematic Diagram53 |
| Appendix 3) V2X Off Grid Box Schematic Diagram54            |
| Appendix 4) Maintenance                                     |
| 1.) Maintenance Table55                                     |
| 2.) Maintenance Operation (ICE-22 V2X)56                    |
| 2.1) AC Input Main Breaker56                                |
| 2.2) Devices and Connection Points57                        |
| 2.3) AC SPD                                                 |
| 2.4) Charging Plug58                                        |
| 2.5) Cooling Fan and Filter Cotton59                        |
| 2.6) ESD                                                    |
| 2.7) Alarm Information60                                    |
|                                                             |

| 3.) Maintenance Operation (V2X Off Grid Box)   | 61 |
|------------------------------------------------|----|
| 3.1) MCB                                       | 61 |
| 3.2) Devices and Connection Points             | 61 |
| 3.3) AC SPD                                    | 62 |
| Appendix 5) Error Codes and Possible Solutions | 63 |

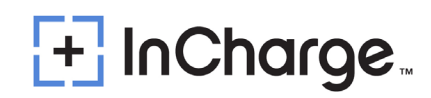

## **1.) IMPORTANT SAFETY INSTRUCTIONS**

- Please read the operating instructions and notes carefully before starting operation to prevent accidents. The "Caution, Attention, Warning, and Danger" statements in the products and product manual do not represent all safety matters to be observed and are intended to supplement various operational safety precautions.
- During the various operations of our products and equipment, it is necessary to comply with the relevant National Safety Regulations and strictly observe the precautions and special safety instructions for the relevant equipment provided by InCharge Energy.
- Any usage of water on the charger during a charge session or during idling is a safety hazard and prohibited.

### 1.1) Electrical Safety

Danger

Since some parts of this power system are under high voltage during operation, direct or indirect contact can be fatal.

- It is necessary to comply with the relevant National Safety Regulations during the installation of the Portable DC Charger. Personnel who install and maintain this equipment must be qualified to work with high DC voltage up to 1000Vdc and 3-phase AC voltage up to 500Vac.
- It is strictly forbidden to wear watches, bracelets, bangles, rings and other conductive objects on the wrist during installation and maintenance.
- If there is water inside the DC Charger enclosure, AC power and DC connector must be disconnected immediately. During operation in a humid environment, water should be strictly prevented from entering the equipment.
- During installation, it is strictly forbidden to operate the DC Charger and an "Operation prohibited" signboard must be used.

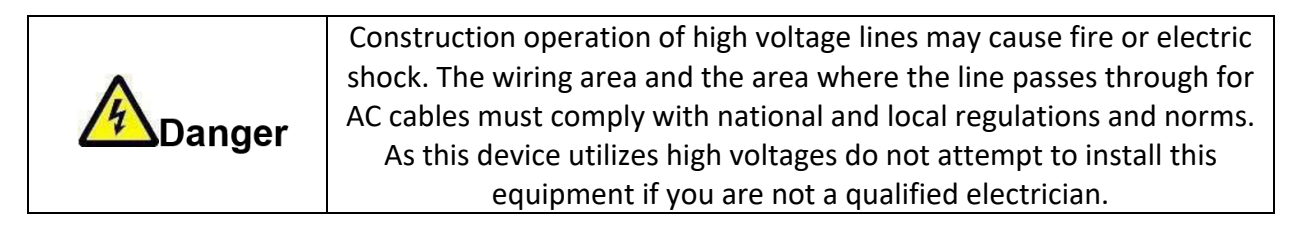

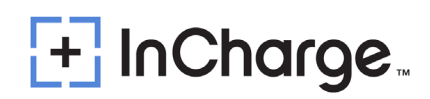

### **1.2)** Tools

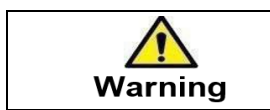

Special tools must be used during various operations involving high DC and AC voltages.

### 1.3) Thunderstorm

| Danger                                | It is strictly forbidden to carry out live installation and maintenance work during thunderstorms. |
|---------------------------------------|----------------------------------------------------------------------------------------------------|
| <ul> <li>A strong electror</li> </ul> | nagnetic field will be produced in the atmosphere during a                                         |

thunderstorm. Therefore, the equipment should be well grounded to avoid damage to the equipment due to lightning strikes.

### **1.4)** Static Electricity

| ESD Caution | Static electricity generated by the human body may damage<br>electrostatic sensitive components on the circuit boards, such as the<br>large-scale integrated circuit (IC), etc. Before handling any patch<br>boards, circuit boards and IC chips, it is necessary to wear an anti-<br>static wrist strap with the anti-static wrist strap wire connected to |
|-------------|----------------------------------------------------------------------------------------------------|
|             | Ground to avoid damage to sensitive components due to static                                                                                                    |
|             | electricity.                                                                                                    |

### **1.5)** Short Circuit

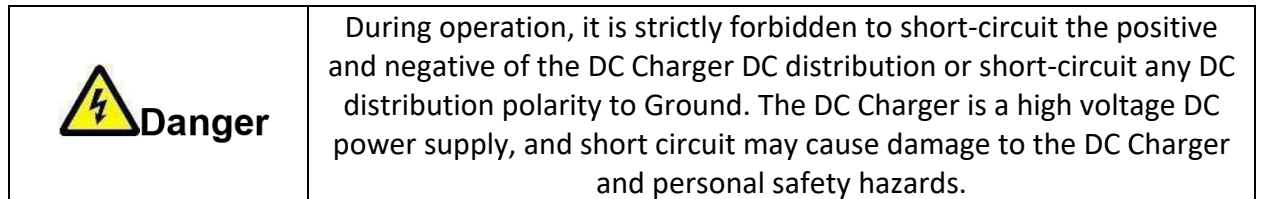

- During work with High Voltage DC output, it is necessary to strictly check the polarity of cables and interface terminals.
- The space for DC power distribution work is compact and attention should be paid to planning cable routing etc. before starting any installation work.
- Insulated tools must be used.
- During live work, attention should be paid to keeping hands, arms tools etc. away from live high voltage parts to avoid accidents.

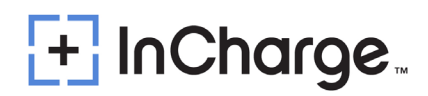

## 1.6) Sharp Corners of Objects

# Warning

During the handling of equipment by hand, it is necessary to wear protective gloves to prevent injuries caused by sharp objects.

### 1.7) Power Cable

|      |              | Make sure that the cable label is correct before the connection of cables. |  |  |  |
|------|--------------|----------------------------------------------------------------------------|--|--|--|
|      | Caution      |                                                                            |  |  |  |
| 1.8) | Signal Cable | 25                                                                         |  |  |  |
|      |              |                                                                            |  |  |  |

|         | Signal cables should be kept away from power cables, with a |  |  |  |  |
|---------|-------------------------------------------------------------|--|--|--|--|
| Caution | minimum distance of 100mm.                                  |  |  |  |  |

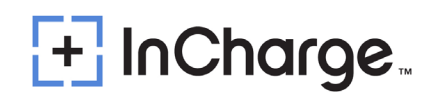

## 2.) General Product Description

The ICE-22 V2X is a 22kW "Vehicle-to-Everything" bidirectional DC Fast charger that supports Vehicle-to-Grid (V2G), Vehicle-to-Building, and other discharge use cases. Available as Buy America compliant, this charger may qualify for funding opportunities, including those with V2G-capability requirements.

### 2.1) Main Features

- The ICE22 V2X Wall Box Electric Vehicle V2X system can quickly charge all electric vehicles that comply with the CCS1 and CHAdeMO charging system standard and can be combined with local or remote energy management systems to use electric vehicle batteries as energy storage batteries, achieving power balance between the power grid and electric vehicle batteries.
- The ICE22 V2X Wall Box Electric Vehicle V2X system is specially designed for wall mounting or stand column installation. Features include the integrated design with wall mounting structure, small size, light weight, easy/multi-installation ways, IP55 level of protection, sturdiness, and durability for outdoor applications.
- The ICE22 V2X Wall Box Electric Vehicle V2X system can provide charging/discharging services for vehicles ranging from 150 to 1000Vdc, with a maximum charging/discharging power of 22kW.
- The **optional off-grid box** is required **only** when operating in **grid-forming mode**. In this mode, the system is isolated, and the off-grid box limits the grid to the load it serves.
  - When in grid-following mode, the charger operates normally, whether it is following "the" utility grid or a microgrid. From the charger's perspective, being on a microgrid is not the same as being "off-grid." In grid-following mode, the charger functions as both a load and a grid-following source, responding to commands from either the local or microgrid controls.
- The battery charging/discharging state is displayed on the HMI and the charging/discharging cycle finishes by itself or can be interrupted by user command.
- The ICE22 V2X Wall Box Electric Vehicle V2X system is user friendly and safe. After user identification, it only requires coupling the charger's output plug in the EV for automatic starting if all safety features are accomplished.
- Full safety functions with dual insulation and redundancy protection for input and output fuses
- ESD, SPD, and insulation detector software logic for multiple protections.

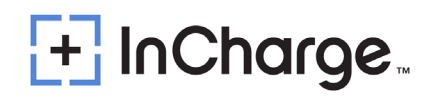

• 5G/LTE wireless modem support, RFID authorization and Mobile App payment support.

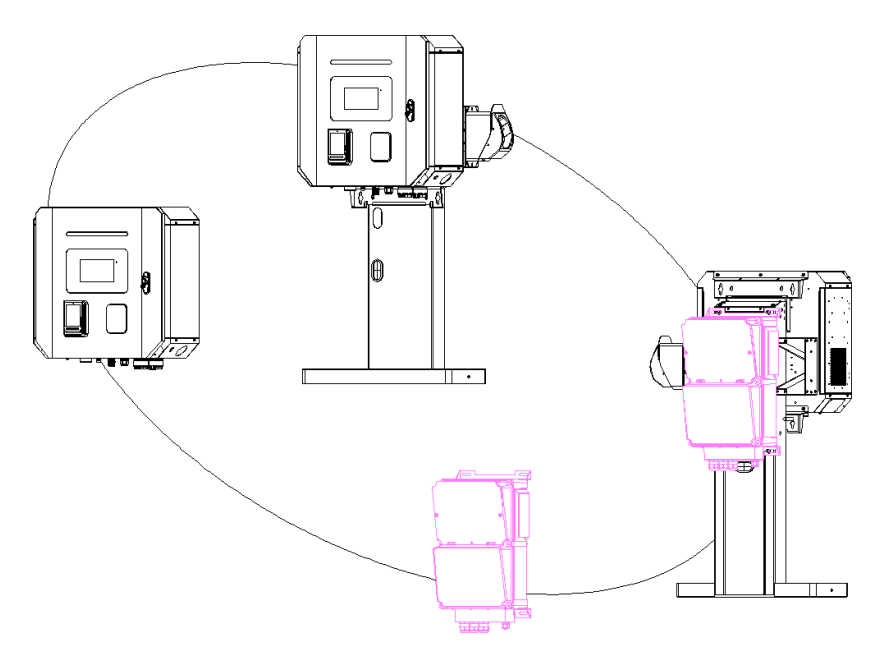

Note: The products marked in pink are off grid distribution boxes, which can be ordered and installed when the off-grid function is required

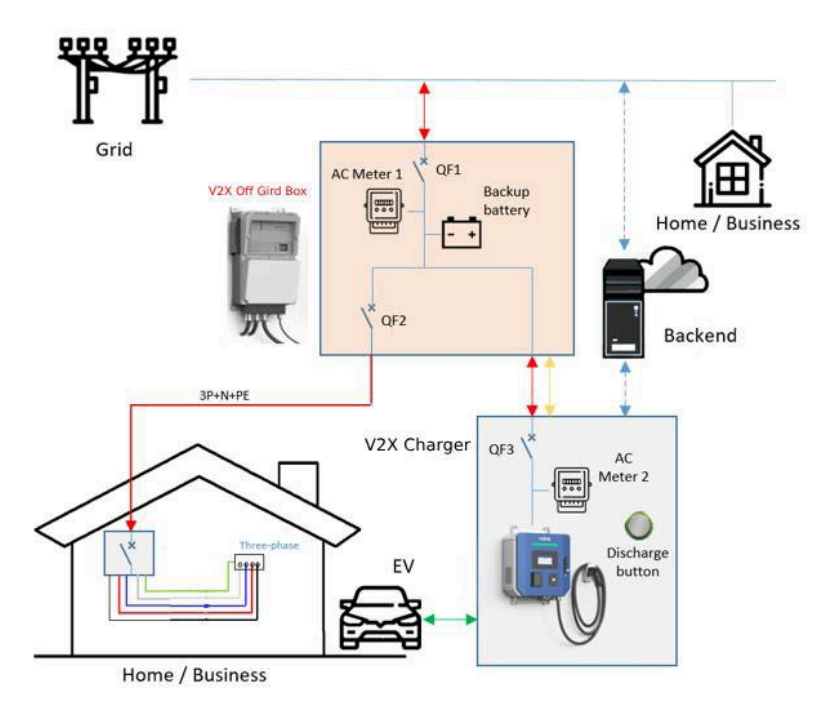

Figure 2-1: Application Scenario

Component Description :

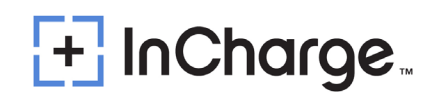

Optional Accessory V2X Box: Includes the following main switch and load switch, an AC meter, and lead-acid batteries, used to achieve power distribution, protection, and hardware switching between parallel and off grid modes, support three-phase loads.

- QF1: Installed in V2X Box, Short circuit overload protection and disconnect switch of the system.
- QF2: Installed in V2X Box Short circuit overload protection and opening switch of load branch.
- AC Meter 1: Installed in V2X Box, used to record the power consumption of V2X system grid connection points.
- Backup battery: One 24V 5Ah lead-acid battery is installed in V2X Off Grid Box as the wake-up power source for V2X equipment during power outages. Users can release the battery level and wake up the system through the button in the lower right corner of V2X. The battery capacity can maintain a standby time of 1-2 hours under ambient temperature conditions of -4°F to 122°F (-20 °C~50 °C). After entering off grid mode, the system will release the battery power of the electric vehicle to supply power to the load and replenish the backup battery at the same time, provided that the battery allows discharge. But if there is no discharge operation after 3 minutes, the monitoring will activate the "Sleep" mode, automatically turn off the backup battery power output, and maintain its reserve power. The backup battery can cycle more than 800 times under 77°F (25 °C) conditions1.
- QF3: Installed V2X Charger, Short circuit overload protection and opening switch of V2X charger.
- AC Meter 2: Installed in V2X Charger, used to record the power consumption of V2X charging stations and grid connection points.
- Discharger Button: Installed in V2X Charger, click to release the backup battery energy, start the V2X system, and discharge the EV battery to important loads for use.

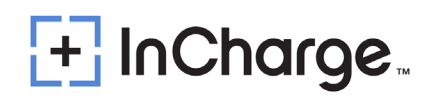

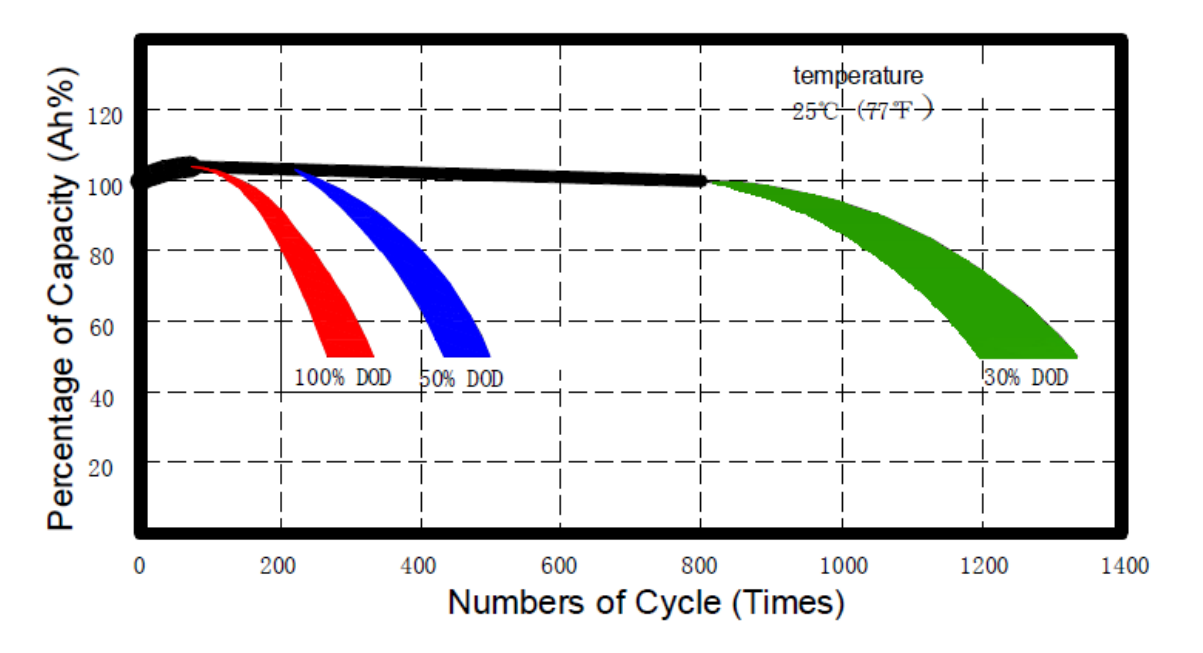

Figure 2-2: Life Cycle of Backup Battery (24V)

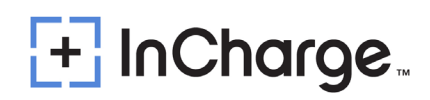

## 3.) General Characteristics

### 3.1) Technical Characteristics

 V2X System technical characteristics are indicated in Table 3-1 and 3-2. This system is intended to have one DC output connection

| -                 | Technical Data                        | Description                                                                                           | Remarks |
|-------------------|---------------------------------------|----------------------------------------------------------------------------------------------------|---------|
|                   | Phases/Lines                          | 3 phases + neutral + PE                                                                               |         |
|                   | Voltage                               | 480/277 Vac(+ / -10%)                                                                                 |         |
|                   | Frequency                             | 60Hz                                                                                                  |         |
|                   | Current                               | Max 28A (for AC output)                                                                               |         |
| Nominal Input     | Max.AC Side Apparent Power            | 24.4kVA @Grid Charging.<br>24.4kVA @Grid Discharging.<br>22kVA @Off-Grid Charging.                    |         |
|                   | Power Factor Range                    | $\geqslant 0.99$ @Grid Charging.<br>0.8 Leading ~ 0.8 Lagging @Grid Discharging & Off-Grid Charging.  |         |
|                   | System Efficiency                     | ≥ 94.5% (Full load)                                                                                   |         |
|                   | Voltage                               | 150 ~ 1000Vdc                                                                                         |         |
| DC Output<br>CCS1 | Current                               | 73.3A @Grid Charging.<br>80A @Grid Discharging<br>80A @Off-Grid Charging.                             |         |
|                   | Nominal Power                         | 22kW (300V) @Grid Charging.<br>22kW (300V) @Grid Discharging.<br>19.8kW (300V) @Off-Grid Discharging. |         |
|                   | Dimensions(W*D*H)                     | 25.2*10.6*24 in (640*270*610 mm)                                                                      |         |
| Cabinet           | Weight                                | 179.67 lbs (81.5 kg) (excluding power module, power module is 30.86<br>lbs (14kg.))                   |         |
|                   | Protection Degree                     | IP55, Cabinet IK10, Screen IK8                                                                        |         |
|                   | Local interface                       | TFT Color touch display 7"                                                                            |         |
| Command Unit      | Communication                         | Router 4G/5G (GSM, CDMA or LTE)                                                                       |         |
|                   | Protocol                              | OCPP 1.6 specification                                                                                |         |
|                   | Operating temperature <sup>1</sup>    | -13°F ~ 122°F (-25°C ~ +50°C)                                                                         |         |
|                   | Transportation/storage<br>temperature | -40°F ~ 158°F (-40°C ~ +70°C)                                                                         |         |
|                   | humidity                              | 5% RH ~ 95% RH                                                                                        |         |
| Environmental     | Place of installation                 | Indoor / Outdoor <sup>2</sup>                                                                         |         |
| conditions        | Altitude                              | 6561.68 ft (2000 m)                                                                                   |         |
| Conditions        | Sound Noise                           | ≤ 65dB (nominal input/output power, the environment temperature is 25°C.)                             |         |
|                   | Atmospheric pressure                  | 80Кра ~ 110Кра                                                                                        |         |
|                   | Overvoltage category                  | I                                                                                                    |         |
|                   | Protection class                      | Class I                                                                                               |         |
| Note 1: The DC Cl | harger provides full output power u   | p to 122°F (50°C), output power derating 5% / °C above 122°F (50°C).                                  |         |

Table 3-1: ICE-22 V2X Technical Characteristics

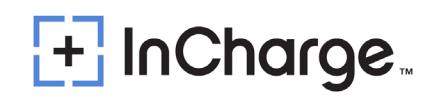

Note 2: The protection level of the V2G charger is IP55. But for charging safety it should not be used during rain or snow if water can reach the charger connector.

| -                                     | Technical Data                                  | Description                                                               | Remarks      |
|---------------------------------------|-------------------------------------------------|---------------------------------------------------------------------------|--------------|
|                                       | Phases/Lines                                    | 3 phases + neutral + PE                                                   |              |
| Main Input                            | Voltage                                         | 480/277 Vac(+ / -10%)                                                     |              |
| mainiput                              | Frequency                                       | 60Hz                                                                      |              |
|                                       | Current                                         | Max 63A                                                                   |              |
|                                       | Phases/Lines                                    | 3 phases + neutral + PE                                                   |              |
| Backup output                         | Voltage                                         | 480/277 Vac(+ / -10%)                                                     |              |
| Buokup output                         | Frequency                                       | 60Hz                                                                      |              |
|                                       | Current                                         | Max 63A                                                                   |              |
|                                       | Phases/Lines                                    | 3 phases + neutral + PE                                                   |              |
| Charger output                        | Voltage                                         | 480/277 Vac(+ / -10%)                                                     |              |
| Charger output                        | Frequency                                       | 60Hz                                                                      |              |
|                                       | Current                                         | Max 63A                                                                   |              |
|                                       | Dimensions(W*D*H)                               | 14.2*22*8.6 in (360*560*220 mm)                                           |              |
| Cabinet                               | Weight                                          | 78.26 lbs (35.5 kg)                                                       |              |
|                                       | Protection Degree                               | IP55                                                                      |              |
|                                       | Operating temperature <sup>1</sup>              | -13°F ~ 122°F (-25°C ~ +50°C)                                             |              |
|                                       | Transportation/storage<br>temperature           | 40°F ~ 158°F (-40°C ~ +70°C)                                              |              |
| En in an tal                          | humidity                                        | 5% RH ~ 95% RH                                                            |              |
| Environmental                         | Place of installation                           | Indoor / Outdoor <sup>2</sup>                                             |              |
| conditions                            | Altitude                                        | 6561.28 ft (2000 m)                                                       |              |
|                                       | Atmospheric pressure                            | 80Kpa ~ 110Kpa                                                            |              |
|                                       | Overvoltage category                            |                                                                           |              |
|                                       | Protection class                                | Class I                                                                   | 1            |
| Note 1: The protect reach the charger | ction level of theV2X Off-grid Box i connector. | s IP55. But for charging safety it should not be used during rain or snow | if water can |

| Table 3-2. Or | ntional Accessory | V2X Off Grid Box | Technical Characteristics |
|---------------|-------------------|------------------|---------------------------|
|               | ptional Accessor  |                  |                           |

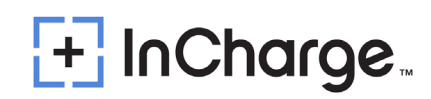

| Electric Ve                 | Electric Vehicle V2G Supply Equipment |                    |                      | )                     | V2X Transfer Switch |                |                    |
|-----------------------------|---------------------------------------|--------------------|----------------------|-----------------------|---------------------|----------------|--------------------|
| Туре                        |                                       | ICE-22 V2X         |                      |                       |                     |                |                    |
| OperationMode               | Grid Charging                         | Grid Discharging   | Off-Grid Discharging | Type                  |                     | ICE-GB 63      | V2X                |
| AC Side Rate Voltage        | 3P+N+PE,480Vac                        | 3P+N+PE,480Vac     | 3P+N+PE,480Vac       |                       |                     |                |                    |
| AC Side Rate Frequency      | 60Hz                                  | 60Hz               | 60Hz                 | Interface Type        | Grid Side           | Backup Side    | V2G Charger Side   |
| AC Side Rate Current        | 28A                                   | 28A                | 25A                  | Poted Voltage         | 3P+N+PF             |                | 3P+N+PE 480VA      |
| Max. AC Side Apparent Power | 24.4kVA                               | 24.4kVA            | 22kVA                | Rated voltage         | JE TINTEL           | _,400VAC       | 3F 111 F L,400 VAC |
| Power Factor Range          | ≥0.99                                 | 0.8 Leading        | g~ 0.8 Lagging       | Max.Current           | 63A                 | 63A            | 63A                |
| DC Side Voltage Range       | 150~1000Vdc                           | 300~1000Vdc        | 300~1000Vdc          |                       |                     |                |                    |
| Max. DC Side Current        | 73.3A                                 | 80A                | 80A                  | Rated Frequency       |                     | 60Hz           |                    |
| Max. DC Side Power          | 22kW                                  | 22kW               | 19.8kW               | Ingress Protection    |                     | NEMA3R/I       | P54                |
| DC Connector                |                                       | CCS1               |                      | Ingress Frotection    |                     | REMAGINI       | 104                |
| Protection Degress          |                                       | NEMA 3S/IP55       |                      | Operating Temperature | е -                 | 30°C~50°C/-22° | F~122°F            |
| Operating Temperature       | 4                                     | 30°C~50°C/-22°F~12 | 22°F                 |                       |                     |                |                    |
| + InCharge.                 |                                       |                    | E.                   | InCh                  | narge               |                |                    |

## 3.2) Name Plate Information

## 3.3) Model Description

| Model                   | Configuration      | Output Power |  |  |  |  |
|-------------------------|--------------------|--------------|--|--|--|--|
|                         | ICE-22 V2X Charger |              |  |  |  |  |
| I22-C1-R                | CCS-1 125A         | 22 kW        |  |  |  |  |
| I22-CH-R CHAdeMO 125A   |                    | 22 kW        |  |  |  |  |
| ICE-22 V2X Off-grid BOX |                    |              |  |  |  |  |
| IAU63ATS-AW-2           | 63A MCB × 2        | 22 kW        |  |  |  |  |

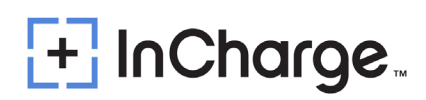

### 3.4) Standards

The System complies with the following standards:

| Та | ble 3- | 3: App | licabl | le Sta | ndarc | s |
|----|--------|--------|--------|--------|-------|---|
|    |        |        |        |        |       |   |

| Technical Data | Standards & Versions               | Remarks |
|----------------|------------------------------------|---------|
|                | UL2202:2022                        |         |
|                | UL9741:2023                        |         |
| Applicable     | UL1741 SA/SB:2021<br>IEEE1547:2018 |         |
| Standards      | IEEE1547.1:2020                    |         |
|                | Rule 21                            |         |
|                | PRC-024-1                          |         |
|                | BELCO                              |         |

- UL2202: 2022: DC Charging Equipment for Electric Vehicles
- UL9741: 2023: Electric Vehicle Power Export Equipment (EVPE)
- UL1741: 2021: inverters, Converters, Controllers and Interconnection System Equipment for Use with Distributed Energy Resources
- UL1741 SA/SB:2021: inverters, Converters, Controllers and Interconnection System Equipment for Use with Distributed Energy Resources
- IEEE1547:2018: IEEE Standard for Interconnection and Interoperability of Distributed Energy Resources with Associated Electric Power Systems Interfaces
- IEEE1547.1:2020: IEEE Standard Conformance Test Procedures for Equipment Interconnecting Distributed Energy Resources with Electric Power Systems and Associated Interfaces

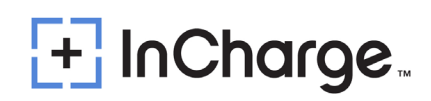

## 4.) Installation

### 4.1) Safety and Compliance

The working voltage and current inside the charging system is very high. The following rules should always be observed to ensure personal safety:

- Only personnel who have received training for and fully mastered the knowledge of the charging system can complete installation. During installation, always observe the safety precautions mentioned in this document and all relevant National Safety Regulations.
- It is necessary to make sure that the charging system DC output is disconnected in case of operation inside the charging system. The main inputs of the charging system must also be disconnected.

### 4.2) Grounding Instructions

An equipment grounding conductor as well as a permanent grounding electrode is required for the ICE-22 V2X charger connection. This runs with circuit conductors and connects to the equipment grounding bar or lead on the ICE-22 V2X charger.

## 4.3) Unboxing and Visual Inspection

- Check if the exterior packaging has been damaged by mechanical impacts or any accidents during transportation.
- If applicable, check that the exterior panels of the ICE-22 V2X are without fault.
- Check if the interior of the Quick Charger Station is clean.
- Check if the door of the Quick Charger Station is working properly.
- Check for a proper Quick Charger Station protective ground connection point, which should be interconnected with the low voltage switchboard ground connection during the installation.

## 4.4) Assembly/Placing Instructions

- The wall mounted charging pile comprises a body, a back plate and two-gun holders, and the body is fixed on the wall through the back plate.
- The charging pile of the floor type charging pile consists of a body, a column and two-gun holders, and the body is installed on the concrete foundation through the column.
- The figure below shows some details of the power cabinet drilling layout.
- The position of cable entrance is shown by the red line mark in the figure below

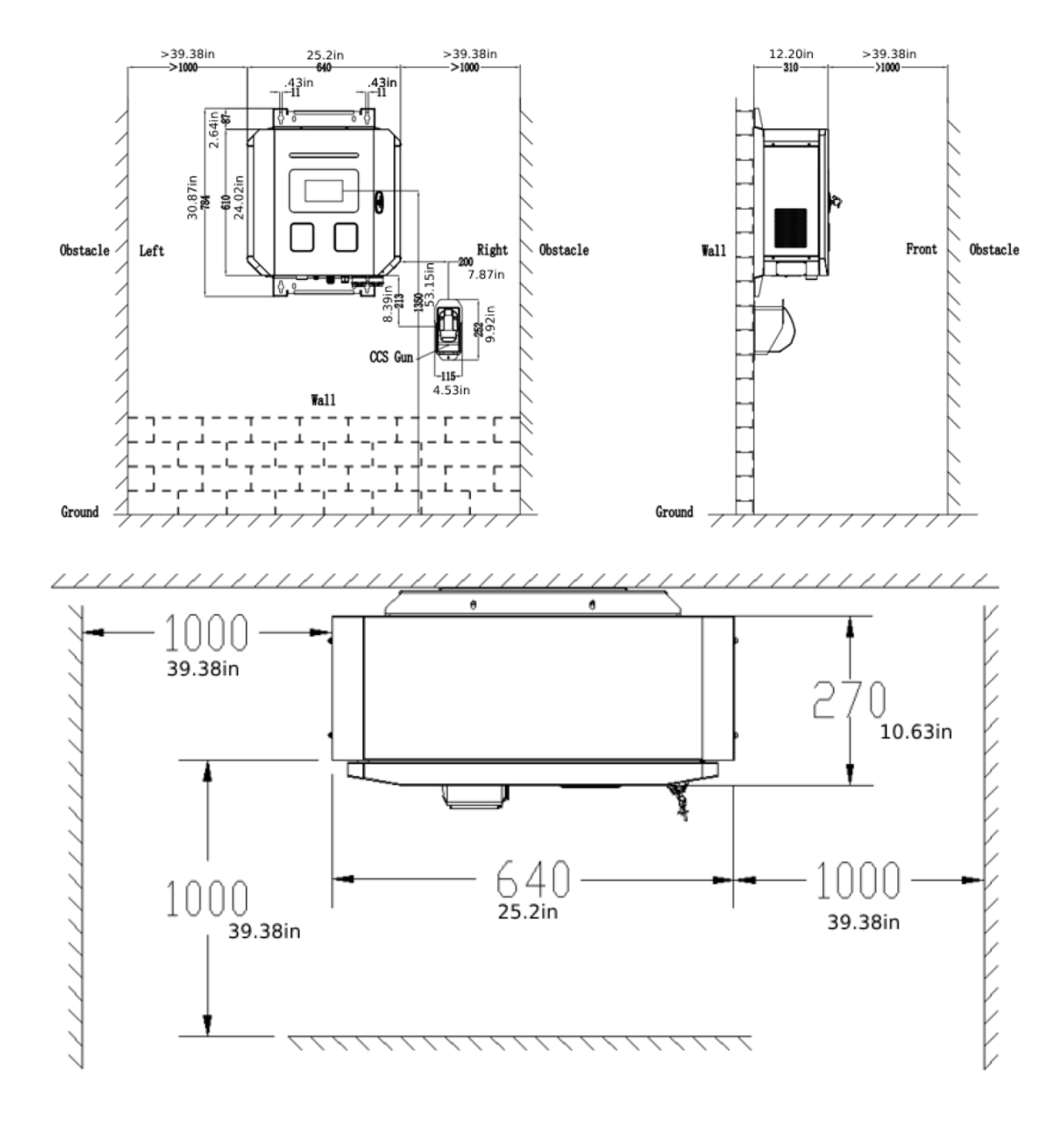

#### 4.4.1) ICE-22 V2X Wall Mounting

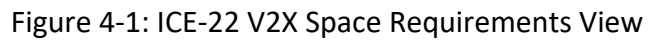

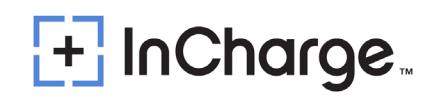

| Position                            | Screw specification        | Quantity  |
|-------------------------------------|----------------------------|-----------|
| Wal                                 | I mounted                  |           |
| Between cabinet and adapter plate   | Combination screw, M6 * 16 | 6 PCS     |
| Between adapter plate and wall      | Expansion screw, M8 * 60   | 4 PCS     |
| Between the gun holder and the wall | Expansion screw, M6 * 60   | 2PCS/ Gun |

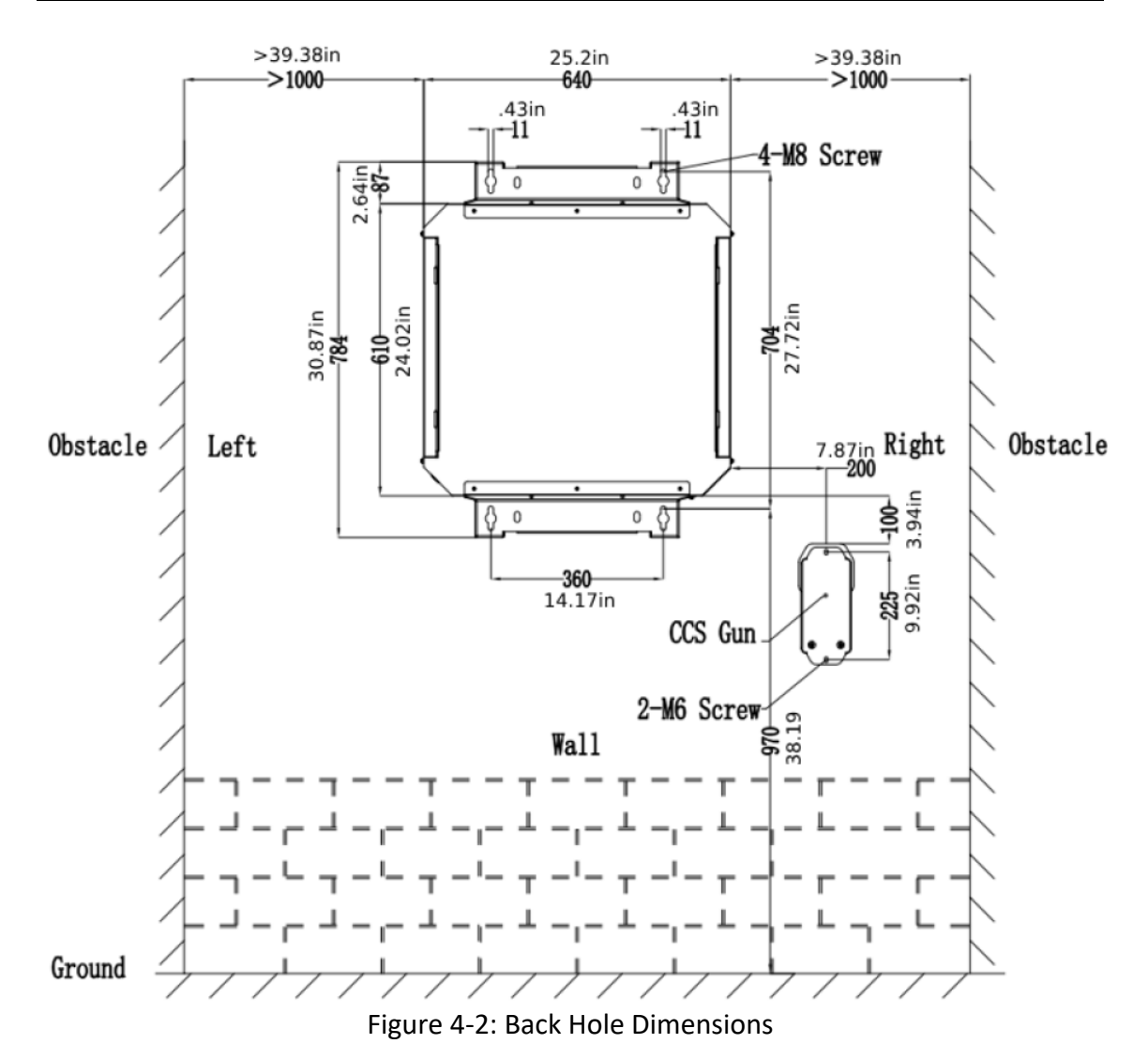

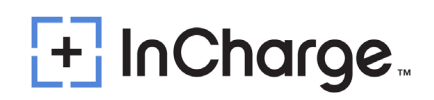

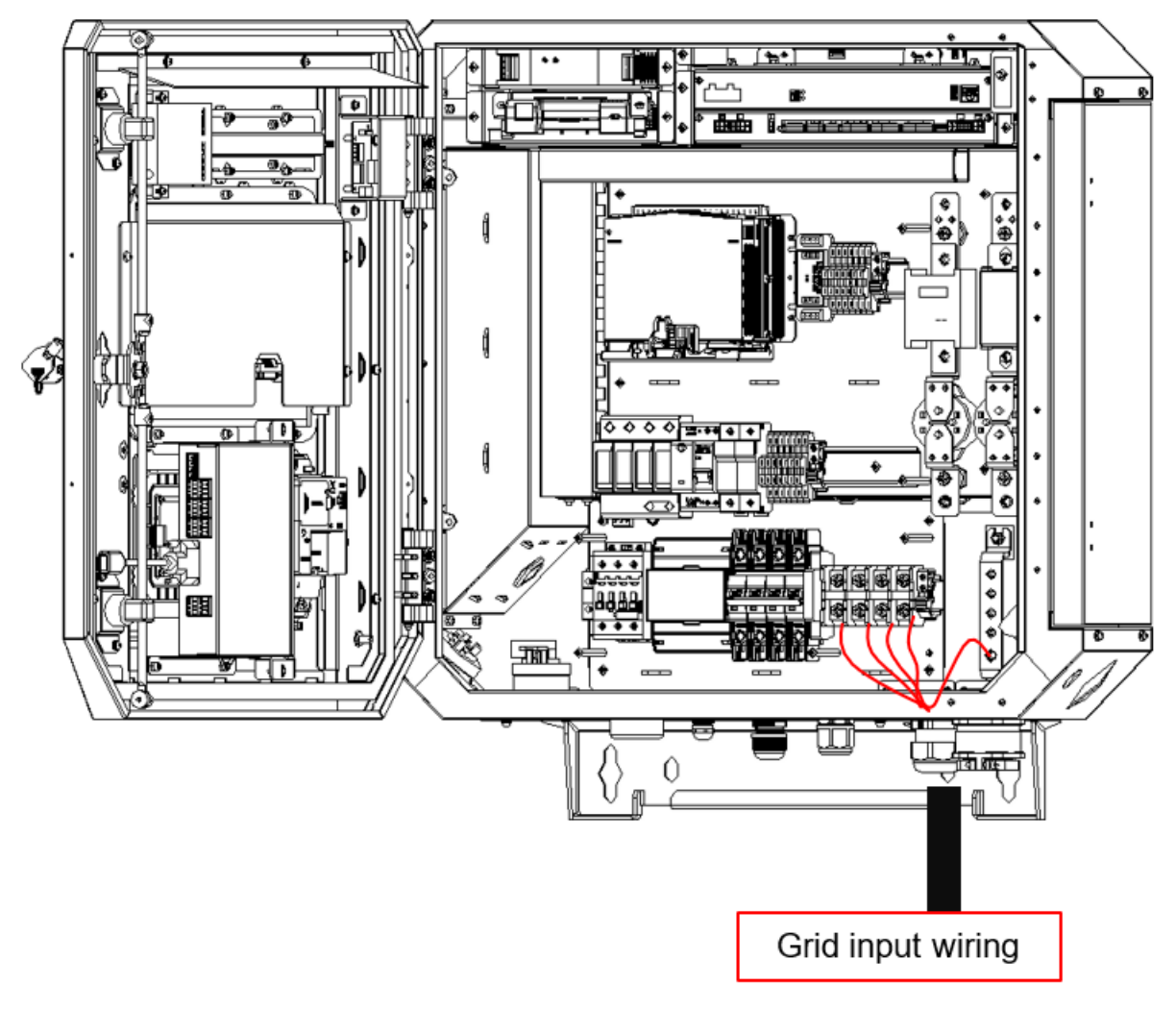

Figure 4-3: Grid Input Wiring

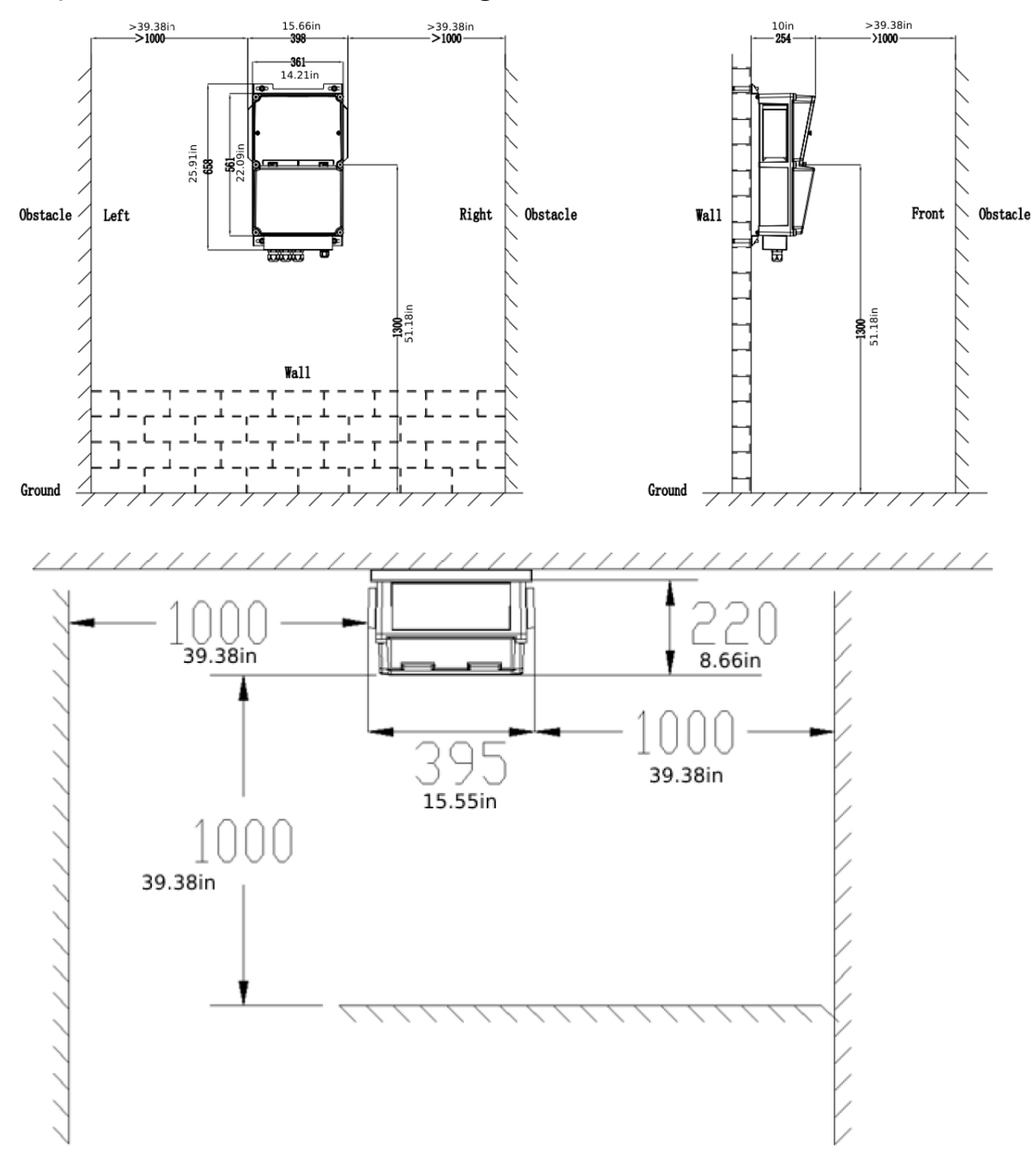

#### 4.4.2) V2X Off Grid Box Wall Mounting

Figure 4-4: V2X Off Grid Box Space Requirements

| Position                          | Screw specification        | number |  |  |  |
|-----------------------------------|----------------------------|--------|--|--|--|
| Wall mounted                      |                            |        |  |  |  |
| Between cabinet and adapter plate | Combination screw, M8 * 30 | 4 PCS  |  |  |  |
| Between adapter plate and wall    | Expansion screw, M10 * 30  | 4 PCS  |  |  |  |

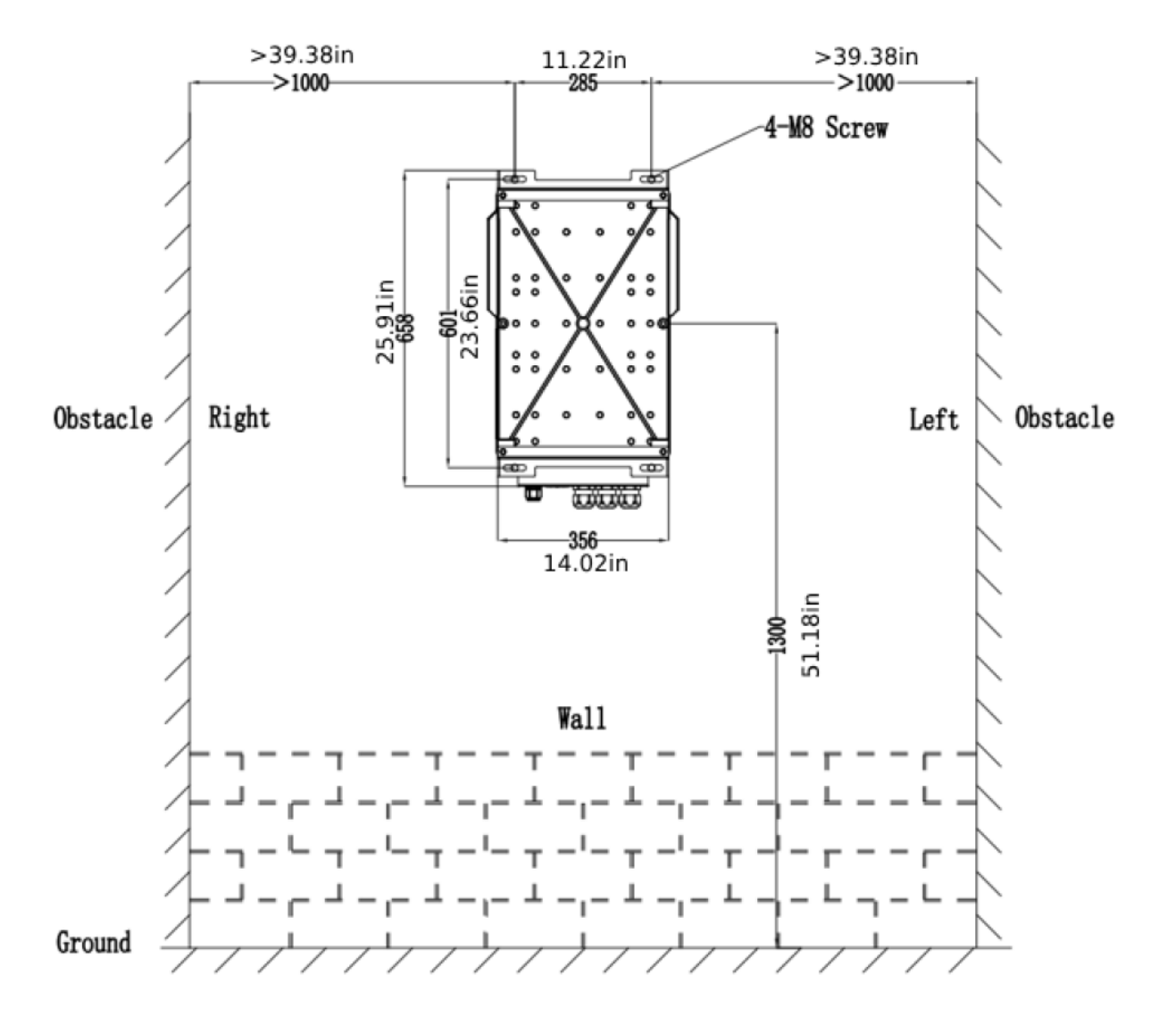

Figure 4-5: V2X Off Grid Box Back Hole Dimensions

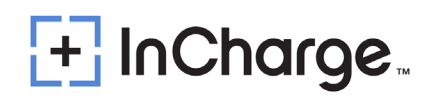

#### 4.4.3) Power Cable Connections

End terminal for input wiring: 5(five) end terminals up to 3phases+neutral+protective ground

#### Without V2X Off-Grid Box:

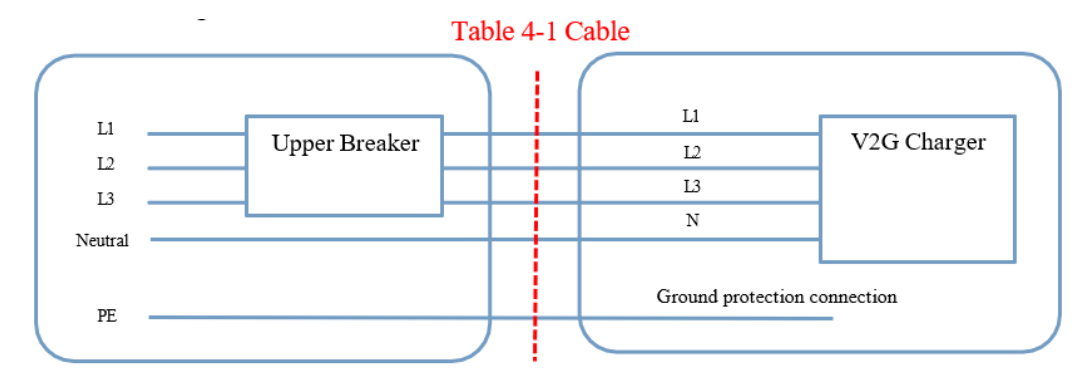

Table 4-1: AC Cables choice for V2X charger

| NO. | The section for<br>AC feed cables | Amperage at 480Vac | Max. Power of<br>charger | Specification of terminal screw |
|-----|-----------------------------------|--------------------|--------------------------|---------------------------------|
| 1   | 10 AWG                            | 28A                | 22kW                     | L1/L2/L3/N is M6, PE is M8      |

Note: The minimum circuit ampacity at full load would be 35A Circuit (125% of 28A)

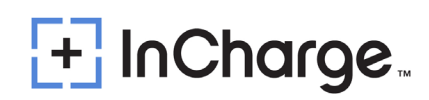

#### <u>With</u> V2X Off Grid Box:

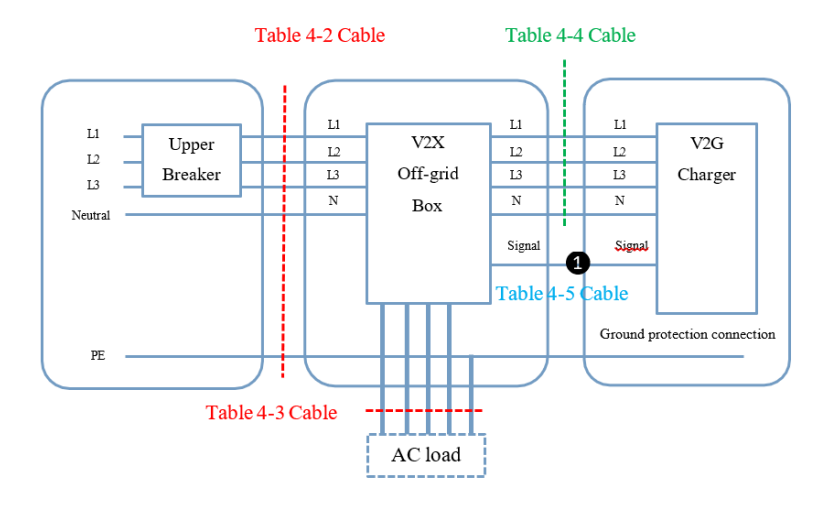

Table 4-2: AC input wiring cables chosen for V2X Off-grid Box

| NO. | The section for<br>AC feed cables | Amperage at 480Vac | Max. Power of<br>charger | Specification of terminal screw |
|-----|-----------------------------------|--------------------|--------------------------|---------------------------------|
| 1   | 4 AWG                             | 63A                | 22kW                     | L1/L2/L3/N/PE is M8             |

Table 4-3: Backup output wiring cables choose for V2X Off-grid Box

| NO. | The section for<br>AC feed cables | Amperage at 480Vac | Max. Power of<br>charger | Specification of terminal screw |
|-----|-----------------------------------|--------------------|--------------------------|---------------------------------|
| 1   | 10 AWG                            | 28A                | 22kW                     | L1/L2/L3/N is M6, PE is M8      |

Table 4-4: Charger output wiring cables choose for V2X Off-grid Box

| NO. | The section for<br>AC feed cables | Amperage at 480Vac | Max. Power of<br>charger | Specification of terminal screw |
|-----|-----------------------------------|--------------------|--------------------------|---------------------------------|
| 1   | 10 AWG                            | 28A                | 22kW                     | L1/L2/L3 is M6, N/PE is M8      |

Table 4-5: Signal wiring cables choose between V2X Off-grid Box & V2G charger

| NO. | The section for<br>AC feed cables | Amperage at 480Vac | Max. Power of<br>charger | Specification of terminal screw |
|-----|-----------------------------------|--------------------|--------------------------|---------------------------------|
| 1   | 16AWG                             | 4A                 | _                        | E1510                           |

Note: RS485 wiring requires twisted pair shielded wiring

| ¥2X Off-grid Box<br>Parallel cabinet ter∎<br>XT4 |        | Paral                 | V2G Charger<br>lel cabinet terminals<br>XTô |                         |   |
|--------------------------------------------------|--------|-----------------------|---------------------------------------------|-------------------------|---|
|                                                  |        |                       | XT6-1a<br>XT6-1b                            | V2G Control electricity |   |
| BOX Control electricity                          | XT6-1a | $\longleftrightarrow$ | XT6-2a                                      | BOX Control electricity |   |
|                                                  | XT6-1b | $\longleftrightarrow$ | XT6-2b                                      | box control electricity |   |
| Box 485                                          | XT6-2a | $\longleftrightarrow$ | XT6-3a                                      | Box 485                 |   |
| DOX 480                                          | XT6-2b | $\longleftrightarrow$ | XT6-3b                                      | D07 400                 |   |
|                                                  | XT6-3a | $\longleftrightarrow$ | XT6-4a                                      |                         |   |
| Backup power signal                              | XT6-3b | $\longleftrightarrow$ | XT6-4b                                      | Backup power signal     |   |
|                                                  | XT6-4a | $\longleftrightarrow$ | XT6-5a                                      |                         | a |
| Redam newer cumple                               | XT6-4b | $\longleftrightarrow$ | XT6-5b                                      | Realain newon aunalui   |   |
| packup power supply                              | XT6-5a | $\longleftrightarrow$ | XT6-6a                                      | Backup power suppry     | h |
| Contactor control                                | XT6-5b | $\longleftrightarrow$ | XT6-6b                                      | Contactor control       |   |
| Module emergency stop                            | XT6-6a | $\longleftrightarrow$ | XT6-7a                                      | w. 1.1                  |   |
|                                                  | XT6-6b | $\longleftrightarrow$ | XT6-7b                                      | mouure emergency stop   | 8 |

Note 1: With out the Off Grid Box, Short connector XT6-1a to XT6-7b, and XT6-1b to XT6-2b.

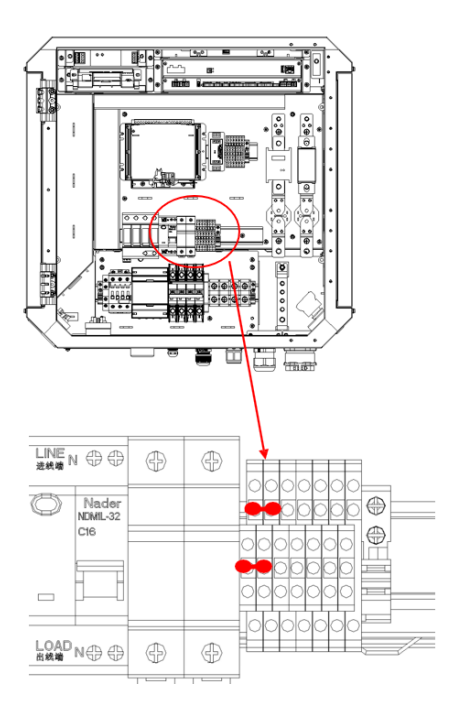

Notes:

- The AC feed power cables to the charger are not included.
- The AC feed power cables should at least be 194 F (90°C) resistant.
- The protective MCCB must be installed on the distribution cabinet, and the upper MCCB capacity should be at most 1.25 times the input current.
- It is recommended that the upper MCCB should not be equipped with RCD function.
- This system is to be connected to a grounded metal permanent wiring system; or an equipment-grounding conductor is to be run with circuit conductors and connected to equipment-grounding terminal or lead on battery charger.
- The section for feed cables is 10 to 16mm2. However, within this range, the selected section is based on the distance between distribution board and charger (to be decided by customer's electrician for installation).
- A disconnecting switch must be installed on the customer's distribution board.

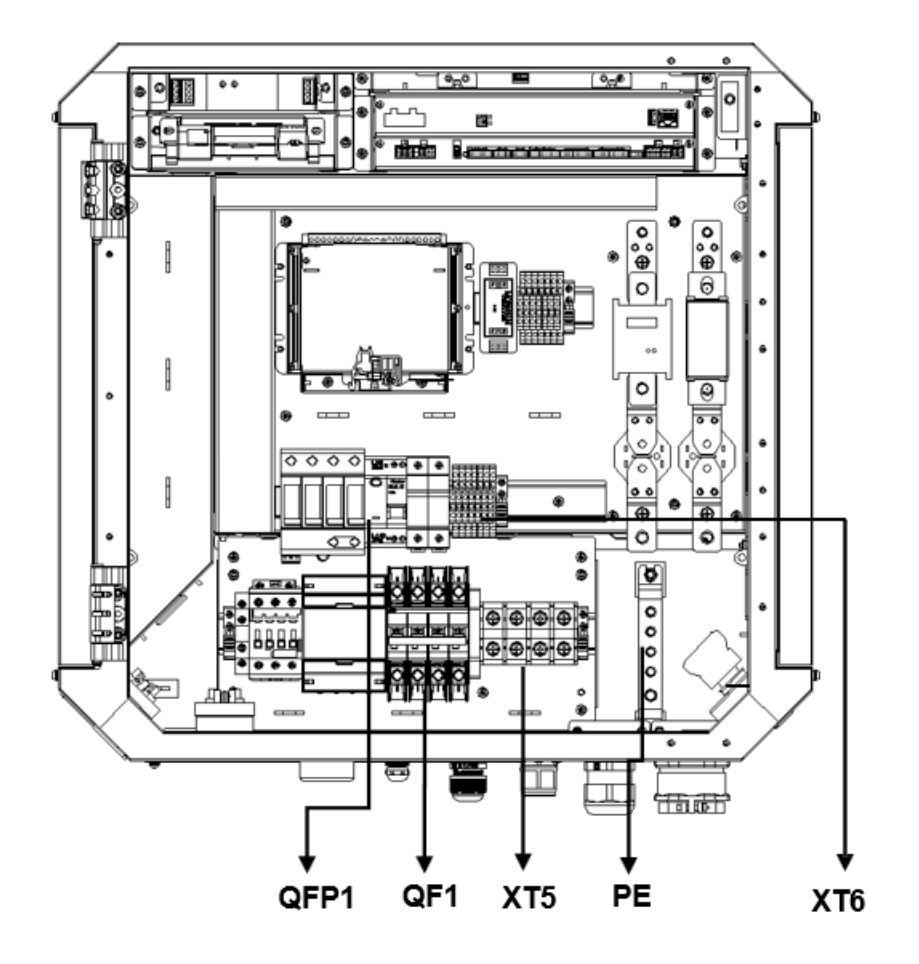

- PE: Earth Bus Bar
- XT5: Power Main Input Terminal Block: L1 L2 L3 N
- XT6: V2X Charger Parallel Cabinet Terminals
- QF1: AC Input MCB for Rectifier Module
- QFP1: AC Input RCD For Auxiliary Power

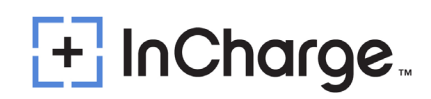

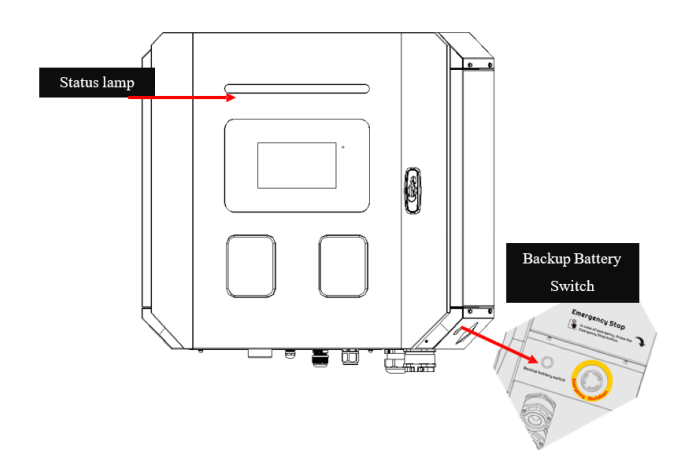

- Backup Battery Switch: Manually release the backup battery and start the system entering off grid mode.
- Status Lamp: Indicate the device status as follows:

| STANDBY        | Solid green                |
|----------------|----------------------------|
| IN CHARGING    | Solid yellow               |
| INDISCHARGING  | Solid blue                 |
| IN DISCHARGING | Flashing blue 1S on 1S off |

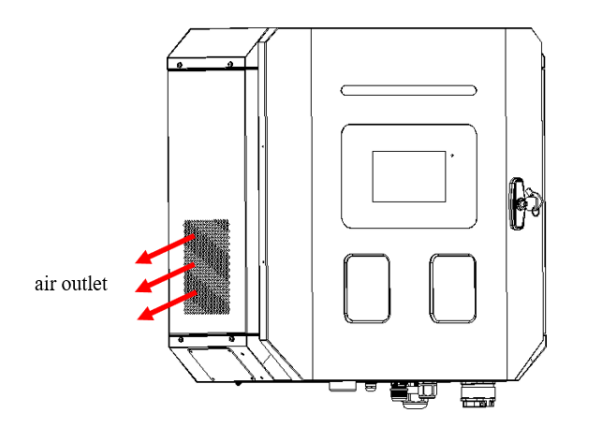

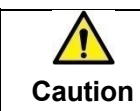

When the system operates under extreme voltage, the temperature of the air outlet is slightly higher

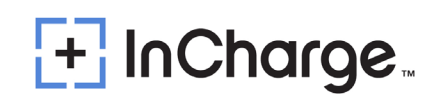

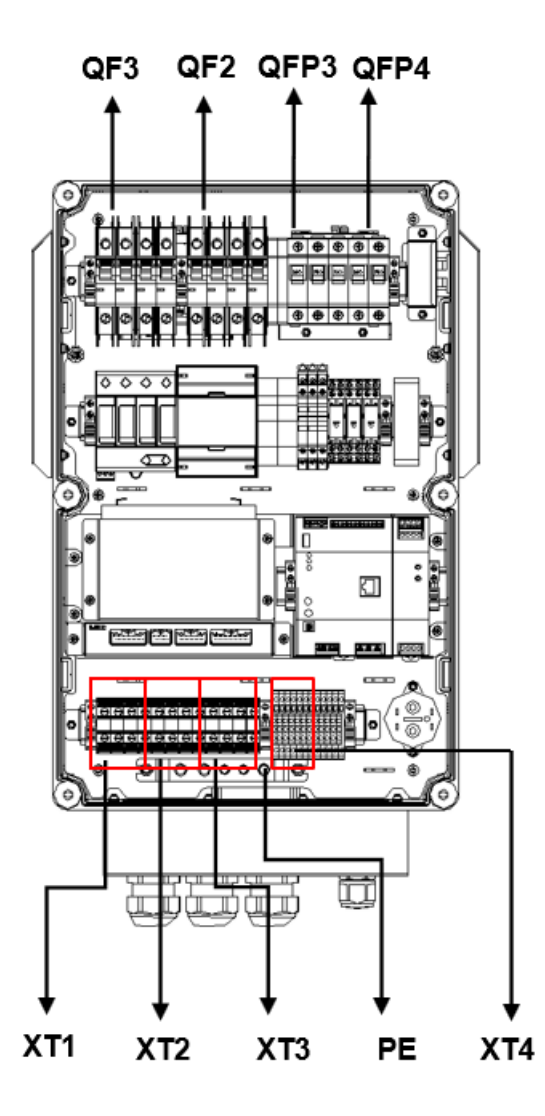

- QF2: Main AC Input MCB
- QF3: AC Input MCB for User Load
- QFP3: AC Input RCD For Auxiliary Power
- QFP4: Control RCD For Time Relay
- XT1: Power Main Input Terminal Block: L1 L2 L3 N
- XT2: User Load Output Terminal Block: L1 L2 L3 N
- XT3: Output to V2X Terminal Block: L1 L2 L3 N
- XT4: V2X Off Grid Box Parallel Cabinet Terminals
- PE: Earth Bus Bar

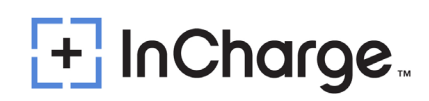

## 5.) Start Up

### 5.1) Verification and Inspection

- The installation location of charging device shall not be less than 20 feet away from commercial garage (repair facility) or outdoor vehicle fuel distribution device
- Check if the bolts of the AC and protective ground cables of the V2G Charger & V2X offgrid Box are correctly tightened to the specified torque
- Check the resistance between the V2G Charger & V2X off-grid Box protective ground and the low voltage switchboard ground connection; the value must be according to local codes.
- Grid-facing side (AC) with L1/L2/L3/N/PE wiring and Vehicle-facing side (DC) with DC+/DC-/PE.
- Power module address setting (dip switches) is correct.
- Before switching ON all the fuses and circuit breakers, check the supply voltage between lines: it must be 480V ± 10% 60Hz.

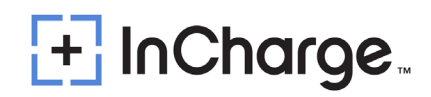

### 5.2) Switch On

- Switch on QF1, QF2, and QF3 in the V2X Off-grid BOX cabinet and QF1 and QF2 in the V2G Charger cabinet.
- Wait for a few seconds. The display will present a picture as below:

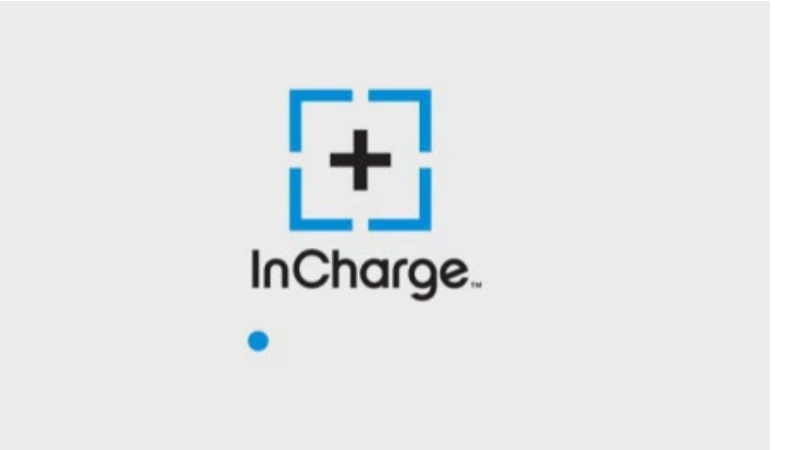

- Finally, the display will present the following screen.
- CCS1 Units:

|   |         | 05-12-2023<br>19:59:16 🖱 🛄 🖵 🕀 en ? |
|---|---------|-------------------------------------|
|   | 💭 DC1   | On-Grid Status                      |
| / | Plugged |                                     |
|   |         | <i>y y</i>                          |
|   |         | ▶ Ready                             |
|   |         |                                     |

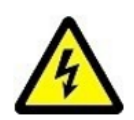

Before attempting to install or start up the charger must ensure that the safety instructions in this manual have been carefully read and observed by technically competent personnel. Keep this manual with the charger for future reference.

This charger must not be started or put into use without having been commissioned by a fully trained and authorized person.

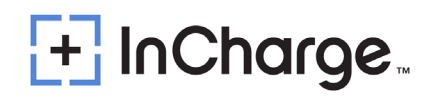

## 6.) User Manual

The V2X charger is equipped with CCS1 connector, which can achieve charging and discharging operations for one or two vehicles. The Human Machine Interface (HMI) will give instructions and signal different stages. These sequences are shown in this chapter.

### 6.1) Output Connector

The ICE-22 V2X is prepared to charge electric vehicles according to the charging systems mentioned.

#### 6.1.1) CCS1 Connector

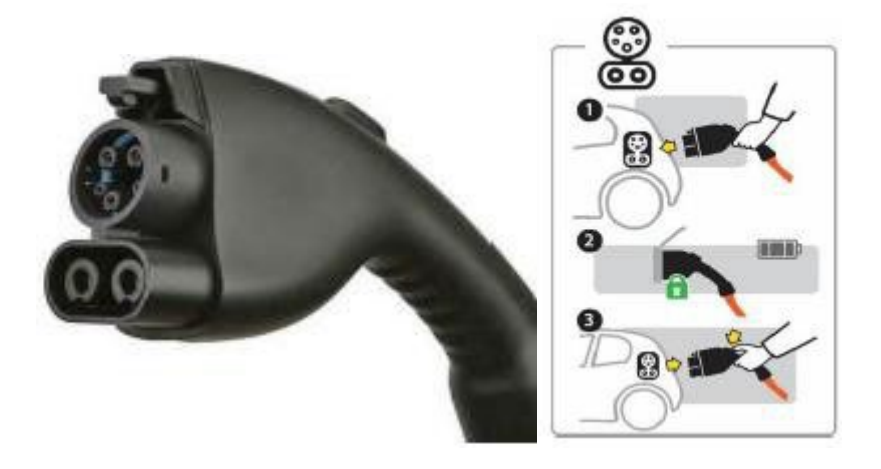

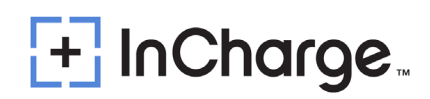

### 6.2) Operation Instructions

#### 6.2.1) Setting the Discharge Cutoff Conditions

 Contact InCharge Energy to set proper discharge cutoff settings. The value of "V2X SOC Lower Limit" would be changed to a percentage, such as 30%. The V2X charger will stop discharging when the vehicle battery SOC reaches 30% in this example.

|              |                           |                | 05-1<br>Administr | 2-23<br>12:15 🛄 🎜 🤇<br>ator) | <b>Q</b> en (5) |
|--------------|---------------------------|----------------|-------------------|------------------------------|-----------------|
| Active Alarr | n Detailed Info           | Param Set      | Manual Ctrl       | Charge Rec                   | н               |
|              |                           | Charger System | m 🕨               |                              |                 |
| Index        | Parameter Name            | Par            | ameter Value      |                              |                 |
| 13           | Max SOC Limit for Chargin | g 101          | 96                |                              | 103             |
| 14           | V2X SOC Lower Limit       | 109            | 6                 |                              |                 |
| 15           | Engineer Password         |                |                   |                              | 3/6             |
| 16           | Administrator Password    |                |                   |                              |                 |
| 17           | Charge Point Boot Informa | ation (Clin    | ck for Detail)    |                              | •               |
| 18           | Charge Mode Select Enable | ed Yes         |                   |                              |                 |

#### 6.2.2) Off-Grid Standby Time Setting

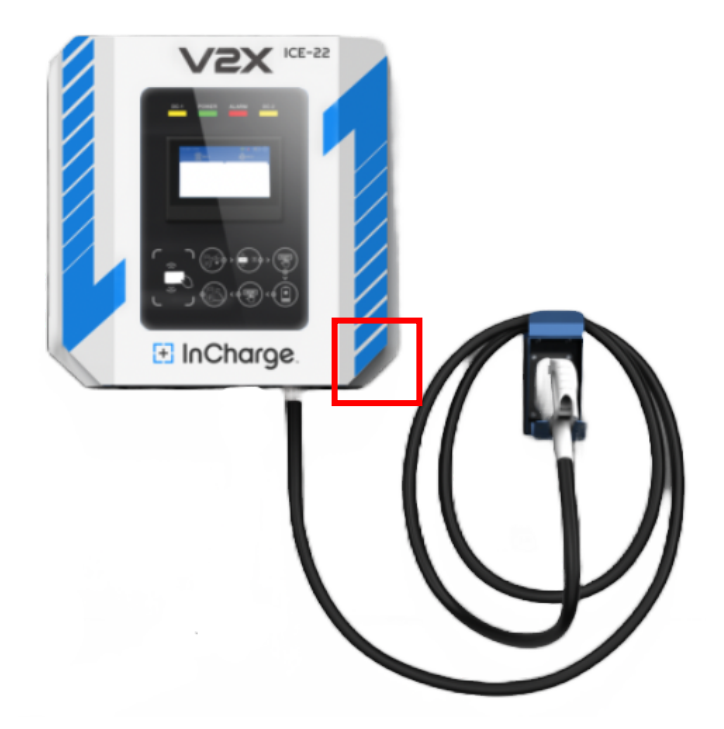

When the power grid suddenly loses power, the V2G charger automatically enters the off-grid interface and starts the standby countdown. The default time is 3 minutes. If there are no dischargeable vehicles connected or the user does not start off grid discharge after 3 minutes, the control system will automatically power off to save the backup battery's power. The maximum standby time can be set to 15 minutes. If you miss this process and the charger goes into standby, you can press the backup battery button (As seen in the red square above on the bottom right side of the EVSE) to restart the timer. Contact InCharge Energy to customize the standby time.

|           |                         |                                                                                                    | 13:38 (Root)                 |                                            |
|-----------|-------------------------|----------------------------------------------------------------------------------------------------|------------------------------|--------------------------------------------|
| tive Alar | m                       | Detailed Info Param S                                                                                                    | et Manual Ctrl O             | Charge Rec Hi                              |
|           |                         | CCU Gro                                                                                                    | oup 🕨                        |                                            |
| Inde      |                         | Parameter Name                                                                                                    | Parameter Value              |                                            |
| 1         | c                       | CU Work Mode                                                                                                    | Standalone TCP               |                                            |
| 2         | c                       | harger/CCU Specific Settings                                                                                                    | (Click for Detail)           |                                            |
| 3         | Т                       | rickle Charge Start SOC                                                                                                    | 101%                         | 1/1                                        |
| 4         | P                       | LC&CHAdeMO log grab type                                                                                                    | CAN(for IMPU2)               |                                            |
|           | +                       |                                                                                                    |                              |                                            |
|           | +                       |                                                                                                    |                              |                                            |
|           |                         |                                                                                                    |                              |                                            |
|           |                         |                                                                                                    | 05-12-23 🛱<br>13:38 (Root) 🛄 | 🛄 📮 🌒 🥌                                    |
|           |                         |                                                                                                    | 05-12-23<br>13:38 (Root)     | 1 . en (                                   |
|           |                         | Charger/CCU Specific S                                                                                                    | 05-12-23<br>13:38 (Root)     | I I I @ en (                               |
| Inc       | ex                      | Charger/CCU Specific S                                                                                                    | 05-12-23<br>13:38 (Root)     | I I I @ en (                               |
|           | ex<br>1                 | Charger/CCU Specific S<br>Parameter Name<br>Plug and SLAC Enable                                                                                                  | 05-12-23<br>13:38 (Root)     | I I I @ en (                               |
|           | lex<br>1                | Charger/CCU Specific S<br>Parameter Name<br>Plug and SLAC Enable<br>Is IMEU2 (V2H System) Present                                                                 | 05-12-23<br>13:38 (Root)     | I I I @ en €                               |
|           | lex<br>1<br>2<br>3      | Charger/CCU Specific S<br>Parameter Name<br>Plug and SLAC Enable<br>Is IMEU2 (V2H System) Present<br>Is P-N off grid Pull-in                                      | 05-12-23<br>13:38 (Root)     | □ □ □ ● en ←<br>□ □ □ ● en ←<br>11/11<br>■ |
|           | lex<br>1<br>2<br>3      | Charger/CCU Specific S<br>Parameter Name<br>Plug and SLAC Enable<br>Is IMEU2 (V2H System) Present<br>Is P-N off grid Pull-in<br>Off-grid Suicide Timer(Countdown) | 05-12-23<br>13:38 (Root)     |                                            |
|           | lex<br>1<br>2<br>3<br>4 | Charger/CCU Specific S<br>Parameter Name<br>Plug and SLAC Enable<br>Is IMEU2 (V2H System) Present<br>Is P-N off grid Pull-in<br>Off-grid Suicide Timer(Countdown) | 05-12-23<br>13:38 (Root)     |                                            |

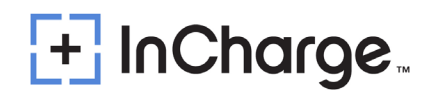

#### 6.2.3) Create Stand-Alone Inverter Supply Earthing System

 You can set "Is P-N off grid Pull in" to "Yes" according to local regulations. When the system is in off grid discharge mode, it will automatically short circuit the neutral wire to the PE wire to ensure electrical safety. Contact InCharge Energy to validate this setting.

| Alarma | Detailed Info             | Darram Cat | Manual Ctrl        |            |
|--------|---------------------------|------------|--------------------|------------|
| Alarm  | Detailed Info             | Param Set  | Manual Ctri        | Charge Rec |
|        |                           | CCU Grou   | ib 🕨               |            |
| Index  | Parameter Name            |            | Parameter Value    |            |
| 1      | CCU Work Mode             |            | Standalone TCP     |            |
| 2      | Charger/CCU Specific Sett | ings       | (Click for Detail) |            |
| 3      | Trickle Charge Start SOC  |            | 101%               | 1/         |
| 4      | PLC&CHAdeMO log grab t    | ype        | CAN(for IMPU2)     |            |
|        |                           |            |                    |            |

|       | Charger/CCU Specific              | Settings        |       |
|-------|-----------------------------------|-----------------|-------|
| Index | Parameter Name                    | Parameter Value |       |
| 61    | Plug and SLAC Enable              | Enabled         |       |
| 62    | Is IMEU2 (V2H System) Present     | Installed       | 11/11 |
| 63    | Is P-N off grid Pull-in           | No              |       |
| 64    | Off-grid Suicide Timer(Countdown) | 180seconds      |       |
|       |                                   |                 | ОК    |

| 11-01-2 | 20 17:2  | 3 (Administrator)   |         |           | Ţ.               |      | 🍓 en   | $\bigcirc$ |
|---------|----------|---------------------|---------|-----------|------------------|------|--------|------------|
| Activ   | ve Alarr | n Detailed Info     | Paran   | n Set     | Manual Ctrl      | Char | ge Rec |            |
|         |          | Ch                  | arger S | ystem     |                  |      |        |            |
|         | Index    | Parameter Name      |         | Param     | eter Value       |      |        |            |
|         | 1        | Time Zone           |         | +00:00    | )                |      |        |            |
|         | 2        | System DateTime     |         | 2020-0    | 1-11 17:08:25    |      |        |            |
|         | 3        | Network Setting     |         | (Click fo | or Detail)       |      | 1/3    |            |
|         | 4        | Charger ID          |         | Charge    | r123456          |      | _      |            |
|         | 5        | OCPP Server End URL |         | ws://19   | 2.168.1.200:6005 |      |        |            |
|         | 6        | LCD Language        |         | English   |                  |      |        |            |

## 6.3) Ethernet and OCPP Setting

Here are basic descriptions of these parameters:

- Time zone: this determines the local time display on LCD. Please change it according to local time zone (Note this parameter only takes effect via LCD, that means even if charger is connected to OCPP server, this parameter is not affected).
- System Date Time: local system date time. Please set this along with time zone together.
- Network Setting: you can enter the sub-setting page to configure the network environment. Please refer to the next section for more details.
- Charger ID & OCPP Server End URL: these 2 parameters are for OCPP server communication. Please refer to the related sections below for more details.
- **LCD Language:** you can change the display language here. This has the same effect with the home page language selection dialog.
- There are 2 standard parameters for back-end setting. Please get them from the back-end supplier.
  - Charger ID
  - OCPP Server End URL

Example 1: for a charge point with identity "CP001" connecting to a Central System with OCPP-J endpoint URL "ws://centralsystem.example.com/ocpp" this would give the following connection URL:

ws://centralsystem.example.com/ocpp/CP001

#### Figure 6.1: Example of OCPP-J 1.6 Spec

 Notes: The protocol upper controller supports OCPP-J 1.6 and 2.0.1. Please refer to the OCPP official documents if you have any questions about the above 2 parameters or the protocol itself.

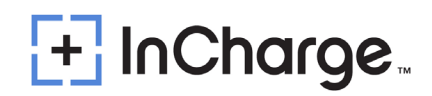

#### 6.3.1) Connection Check

- If the above settings are done properly, you should see the <sup>(3)</sup>, icon on screen (without reboot).
- Check the OCPP Platform for proper communication of the charger. Seeing the icon on the display screen only shows the charger is connected to the system but does not show the system sees the charger properly.

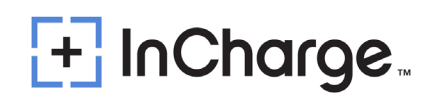

### 6.4) Network Setting

#### 6.4.1) Router Set Up

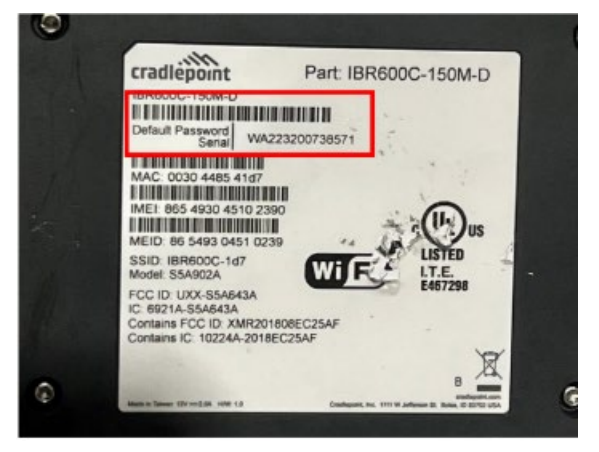

- Look at the WIFI networks on your computer and locate the Cradlepoint Network.
   Connect to the Cradlepoint Wi-Fi network (Ex: IBR600C-1D7) and enter the password from the back of the device.
- Once connected to the device via WIFI, Launch a browser in either Google Chrome or Firefox, and type in 192.168.0.1

| လ netcloud ိ<br>bycradlepoint                                                                                              |                         |                                                                                                    |  |
|----------------------------------------------------------------------------------------------------|-------------------------|----------------------------------------------------------------------------------------------------|--|
| 🕞 LOGIN                                                                                                    |                         |                                                                                                    |  |
| Please enter the administrator<br>password to access settings and<br>options.<br>User Name:<br>admin<br>Password:<br>Login | tails<br>IBR600C-150M-D | Login Help<br>Logging into this router for the first time?<br>The default device administrator password is printed on the<br>product sticker on the underside of the router.<br>Once logged in, change your administrator password for<br>increased security. |  |
|                                                                                                    |                         |                                                                                                    |  |

 For the Log in information, the username is (admin) and the password (Serial number from the back of the device, Ex: WA223200738571). Please note that the password is case sensitive.

| co netcloud                                                     |                                                                        |                                                                      |                                                            |                               |                                                  |                                       |  |
|-----------------------------------------------------------------|------------------------------------------------------------------------|----------------------------------------------------------------------|------------------------------------------------------------|-------------------------------|--------------------------------------------------|---------------------------------------|--|
| 0                                                               |                                                                        |                                                                      |                                                            |                               |                                                  |                                       |  |
| GUICK LINKS     GASHBOARD                                       | Setting Your Administrator Pa<br>To source revealed shows at and write | seword and Time Zone<br>In contract, convertibles Yes detail prevent | e printed on the product alkfore bound we the back of your | product. The additionation p. | sweet) allows you to modify all router settings. |                                       |  |
| <b>N</b> This device i                                          | is managed by NetCloud                                                 | Manager                                                              |                                                            |                               |                                                  |                                       |  |
| V Device is Or                                                  | nline                                                                  |                                                                      | un -o House Security setting indused                       |                               |                                                  |                                       |  |
| V Device is Re                                                  | egistered                                                              | tart NetCloud Manager                                                |                                                            |                               |                                                  |                                       |  |
| Device is Lic                                                   | Lex                                                                    | m more about NetCloud Manager                                        |                                                            |                               |                                                  |                                       |  |
| Start NetCloud OS                                               |                                                                        |                                                                      |                                                            |                               |                                                  | L                                     |  |
|                                                                 |                                                                        |                                                                      |                                                            |                               |                                                  | I I I I I I I I I I I I I I I I I I I |  |
| Dagminika<br>- Simp Witteds                                     |                                                                        |                                                                      |                                                            |                               |                                                  |                                       |  |
| HadDood Regionation<br>Find Time Solution (P. Pandrovej) Soluty |                                                                        |                                                                      |                                                            |                               |                                                  |                                       |  |
|                                                                 |                                                                        |                                                                      |                                                            |                               |                                                  |                                       |  |

• Once logged in, click (Start NetCloud OS) and the Dashboard will launch.

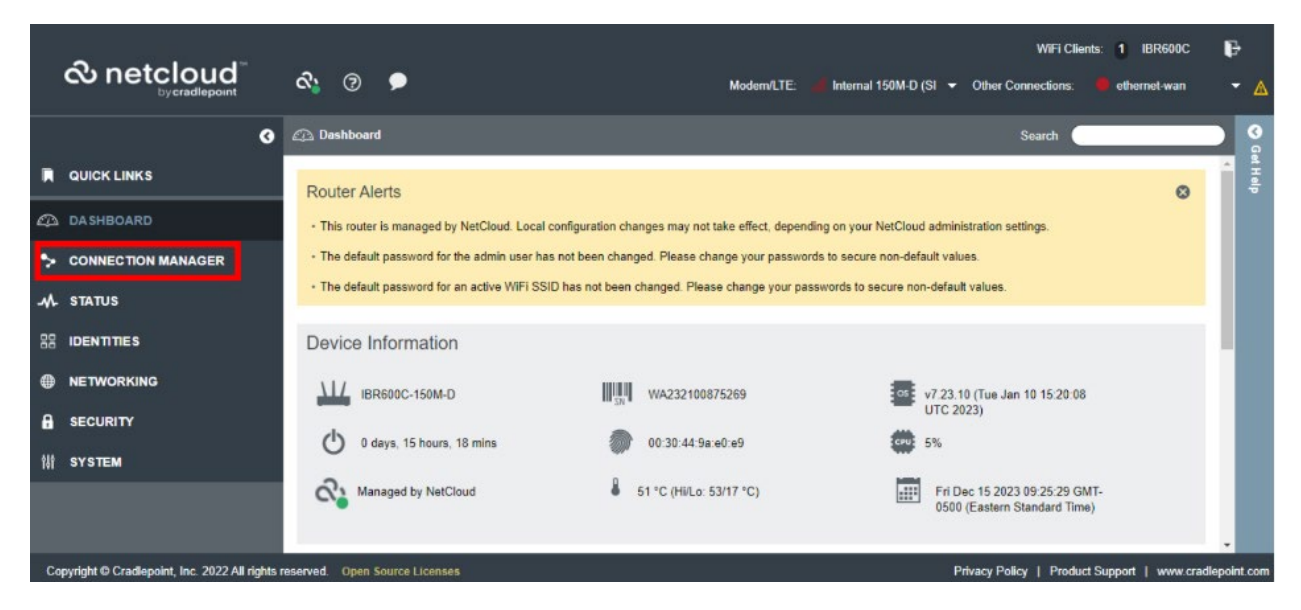

• On the left side of the dashboard, click (Connection Manager)

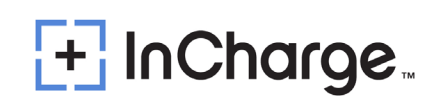

| 0                  | <b>⊳</b> c | onnect | tion Manager > Devices             |                                |   |       |     | Sear    | rch 🤇   |   |    |    |     |
|--------------------|------------|--------|------------------------------------|--------------------------------|---|-------|-----|---------|---------|---|----|----|-----|
| QUICK LINKS        | WA         |        | evice Interface Profiles & Prior   | ity                            |   |       |     |         |         |   |    |    |     |
| 🕰 DASHBOARD        | 0          | Add    | S Delete P Control                 |                                |   |       |     |         |         |   |    |    |     |
| CONNECTION MANAGER |            |        |                                    |                                |   | 252 X |     | Availa  | ability |   |    |    |     |
| Devices            |            |        | Profile Name                       | Conditions                     | ~ | t     | ł++ | $\odot$ | ((=))   | ÷ | 血  | 12 |     |
| Auto VPN Networks  | -          | 00     | - Ellenet HAR (VID. 1)             | (onbioggeo)                    |   |       | *   |         |         |   | -  | -  |     |
|                    |            | all.   | 5G/LTE Multi-mode Modems           | type is Modem + tech is 5G/LTE |   | ¢     | \$  | \$      | ņ       | 0 | \$ | \$ |     |
| M. STATUS          |            | al.    | LTE-only Modems                    | type is Modem + tech is LTE    |   | \$    | \$  | \$      | \$      | ٥ | \$ | \$ | 6 I |
|                    | ≣•         | at     | LTE/3G Multi-mode Modems           | type is Modem + tech is LTE/3G |   | Φ     | \$  | \$      | \$      | ٠ | \$ | \$ |     |
|                    | ≣:         | atl.   | La Internal 150M-D (SIM1 - NO SIM) | (SIM error: NOSIM)             |   | ΰ     | \$  | \$      | ¢       | ٥ | \$ | \$ |     |
|                    | ≣,         | al     | Internal 150M-D (SIM2 - AT&T)      | (Connected)                    | Ø | Φ     | \$  | \$      | \$      | ٥ | \$ | \$ |     |
|                    | ≣•         | ((:-   | WIFi as WAN                        | type is WWAN                   |   | ΰ     | \$  | \$      | \$      | ٥ | \$ | \$ |     |
| - SECONT           | ≣:         | all    | 3G-only Modems                     | type is Modern + tech is 3G    |   | \$    | \$  | ¢       | ¢       | ٠ | \$ | \$ |     |
| 销 SYSTEM           | 4          |        |                                    |                                |   |       |     |         |         | - |    |    |     |
|                    |            |        |                                    |                                |   |       |     |         |         |   |    |    |     |

 Click (Internal 150M-D (SIM2 – AT&T) from the list. Please note that the error (CPPM Failed: Carrier Reject) means the APN has not yet been provided.

| 🗘 WAN I                   | nterface Profile                 |                               |                        | 0 8 |
|---------------------------|----------------------------------|-------------------------------|------------------------|-----|
| General                   | SIM Card Lock:                   | No Change                     | ✓ (Modem State: No Pin | )   |
| IP Configuration<br>Modem | Authentication Protocol:         | Auto                          | ~                      |     |
| SIM/APN/Auth              | Username:                        |                               |                        |     |
| Filter Criteria           | Password:                        |                               | Unmask Password        |     |
|                           | Access Point Name (APN):<br>APN: | Default Override<br>BROADBAND | 9                      |     |
|                           | APN Type:                        | Modem Default                 |                        |     |
|                           |                                  |                               |                        |     |
|                           |                                  |                               |                        |     |
|                           |                                  |                               |                        |     |
|                           |                                  |                               |                        |     |
|                           |                                  |                               |                        |     |
|                           |                                  |                               |                        |     |
|                           |                                  |                               |                        |     |
|                           |                                  |                               |                        |     |
|                           | 1                                | Cancel Save                   | 1                      |     |

- Right click on the (Internal 150M-D (SIM2 AT&T) and click (Edit)
- Click (SIM/APN/AUTH)
- Set Access Point Name (APN) to "Default Override"
- In the APN field, type in (BROADBAND)

| Success                            | ⊗ |
|------------------------------------|---|
| i Settings were successfully saved |   |
| ок                                 |   |

- Click Save
- The device will now be rebooted.

| <b>∂</b> .NetCloud <sup>®</sup> |                                                       | WiFi Clients: 1 IBR200                                                                        |
|---------------------------------|-------------------------------------------------------|-----------------------------------------------------------------------------------------------|
| concionation of the second      | ∞ 0 🗩                                                 | ModemUTE:         Internal 10M-B-AT         Other Connections:         None           Search: |
| 0                               |                                                       | Search                                                                                        |
|                                 | Device List                                           |                                                                                               |
| DASHBOARD                       | Device                                                |                                                                                               |
| CONNECTION MANAGER              | 🗹 Internal 10M-B-AT (SIM - Unknown)                   |                                                                                               |
| ▲ STATUS                        |                                                       |                                                                                               |
| ⇒ Internet                      |                                                       |                                                                                               |
| Connections                     | Device leferentian lateral (OM D AT (OM Linkerson))   |                                                                                               |
| Client Data Usage               | Device Information: Internal 10M-B-AT (SIM - Unknown) |                                                                                               |
| <ul> <li>Statistics</li> </ul>  | Property                                              | Value                                                                                         |
| QoS                             | Summary                                               |                                                                                               |
| Local Networks                  | State                                                 | connected                                                                                     |
| Chercita                        | Manufacturer                                          | Cradlepoint Inc.                                                                              |
| + Firmal                        | Model                                                 | Internal 10M-B                                                                                |
| System Routes                   | Modern Firmware Version                               | SWI9X07Y_02.28.03.01 000000 jenkins 2019/04/17 03:08:11                                       |
| Static Multicast Routes         | Service Display                                       | LTE                                                                                           |
| GPIO                            | Registered Camer                                      | AT&T                                                                                          |
| Ethemet                         | Home Carrier                                          | Unknown                                                                                       |
| GPS                             | Roaming Status                                        | Home                                                                                          |
| System Logs                     | Signal Strength                                       | 100                                                                                           |
| 22 IDENTITIES                   | RSSI                                                  | -65 dBm                                                                                       |
|                                 | SINR                                                  | 2.6 dB                                                                                        |
|                                 | RSRP                                                  | -97 dB                                                                                        |
|                                 | RSRQ                                                  | -13 dB                                                                                        |
| SECURITY                        | IMEI                                                  | 361712090343893                                                                               |
| III SVETEM                      | Current APN                                           | BROADBAND                                                                                     |
| III OTOTEM                      | IP Address                                            | 10.51.167.218                                                                                 |
|                                 | Netmask                                               | 255 255 255 252                                                                               |
|                                 | Galmmy                                                | 10.51.167,217                                                                                 |
|                                 | DNS Servers                                           | 192.95.49.8,192.98.49.9                                                                       |

To check signal strength --> On the dashboard --> click Status --> Internet --> Connections
 --> and it will show the device information.

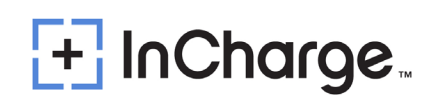

#### WAN Device Interface Profiles & Priority

| DbA 🛟 | 🧪 Edit 🔞 Delete 🎤 Control        |                                             |           |         |             |         |         |   |    |    |
|-------|----------------------------------|---------------------------------------------|-----------|---------|-------------|---------|---------|---|----|----|
|       |                                  |                                             |           | 41 - 22 | e 5         | Avail   | ability |   |    |    |
|       | Profile Name                     | Conditions                                  | ~         | Ð       | <b>I</b> ++ | $\odot$ | ((•))   | ¥ | ᆂ  | už |
| • -8- | ; Ethernet                       | type is Ethernet                            |           | ۵       | ΰ           | \$      | \$      | ٥ | \$ | \$ |
| . 8   | Ethernet WAN (VID: 1)            | (Unplugged)                                 | $\square$ | \$      | \$          | Φ       | Φ       | ٥ | Φ  | \$ |
| i al  | 5G/LTE Multi-mode Modems         | type is Modem + tech is 5G/LTE              |           | Φ       | Φ           | \$      | \$      | ٠ | \$ | \$ |
| i al  | LTE-only Modems                  | type is Modem + tech is LTE                 |           | Φ       | Φ           | \$      | \$      | ٠ | \$ | \$ |
| i al  | Modem-c7087f10                   | type is Modem + tech is LTE/3G + uid is c70 |           | Φ       | Φ           | \$      | Φ       | ٥ | \$ | \$ |
| i al  | La Internal 150M-D (SIM2 - AT&T) | (Connected)                                 |           | \$      | Φ           | \$      | ¢       | ٠ | \$ | \$ |
| i al  | LTE/3G Multi-mode Modems         | type is Modem + tech is LTE/3G              |           | \$      | \$          | \$      | \$      | ٥ | \$ | \$ |
| . "I  | I Company and the second         |                                             | 173       | ~       | ~           | ~       | ~       | ~ | ~  | ~  |

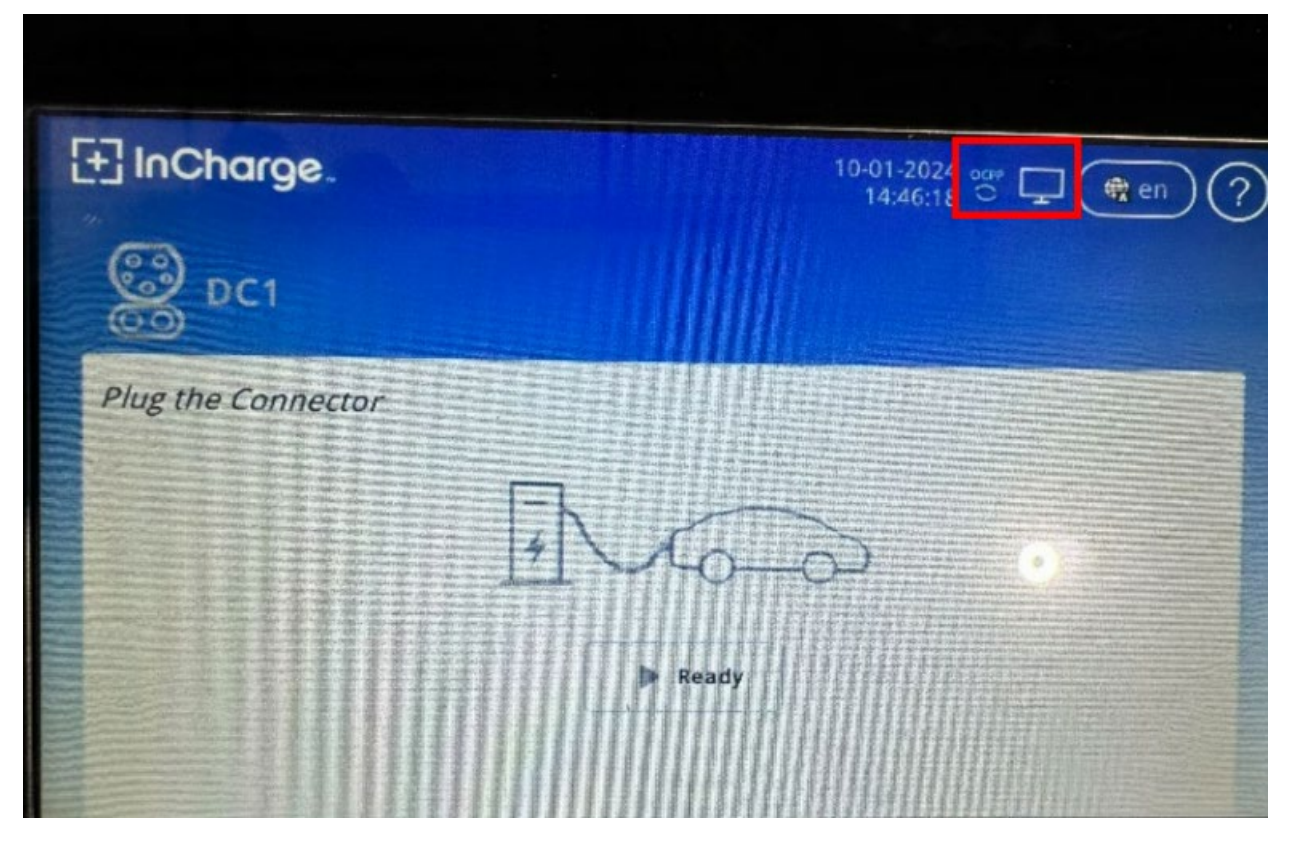

- Verify the EVSE shows these icons in the upper right corner.
- After verification, then the Device is now ready to use.

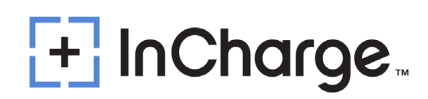

#### 6.4.2) Wireless Network Configuration

- First, check if your system is equipped with an external wireless router.
- This router is installed inside the Power Cabinet and is interconnected with the Network Switch with a RJ45 network cable. The router is usually pre-installed along with the charger before leaving the factory, therefore the only thing needed to ensure it is operating properly.

#### 6.4.3) Wired Network Configuration

- First, check if your system is equipped with an external wireless router.
- Connect the customer ethernet cable from their router LAN port to the WAN port of the Cradlepoint.

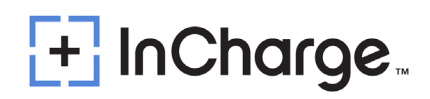

### 6.5 Charger Software Update

- The charger can update the firmware through OCPP or OEM backend remotely, or local update through USB drive to update the firmware of the upper controller and pilot controller.
- The following figure 6.2 software version is for reference only, the actual situation shall prevail.

| [+] InCharge.             | 28-06-2023 ocpp ↓ @ en 5       |
|---------------------------|--------------------------------|
| Software Version: N4      | 4.02.111,8U42A10,1.21&1.15,402 |
| System Mode               | el: EXP60K2                    |
| Charge Point S            | N: L2340063F01040510A03        |
| Output Voltag             | ge: 100-1000V                  |
| Output Current Ma         | ax: 34 A                       |
| Charger                   | ID: L2340063F01040510A03       |
| Wired Network 1-IP Addre  | ss: 192.168.1.184(DHCP)        |
| Wired Network 2-IP Addre  | ss: 192.168.100.101            |
| Wireless Network-IP Addre | 255:                           |
|                           | More>                          |

Figure 6.2: Software Version

 CAUTION: It is imperative that the correct firmware be installed into each component. If the incorrect firmware for a component is installed, the component may require replacement and full reprogramming prior to operating properly.
 Please contact InCharge Support for assistance.

#### 6.5.1) Upper Controller Update

For upper controller's update, firstly power on the controller, and then plug the USB drive into the controller's USB inlet, and then go into the setting in "Manual Ctrl" -- > "Charger System" --> "Reboot System", need to input "Soft Reset", and waiting the automatic update finish, and then take off the USB disk. Check the software version as shown in Figure 6.3.

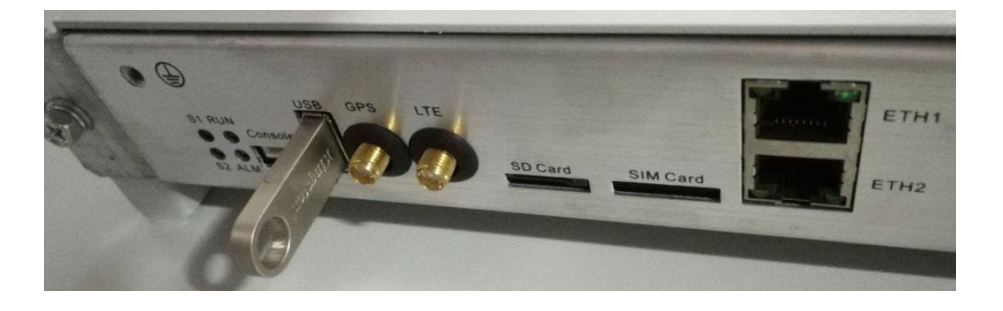

| 07-0 | 05-2019 19:24 |                          |            |             |                       |
|------|---------------|--------------------------|------------|-------------|-----------------------|
|      | Run Info      |                          |            | Manual Ctrl | History Alm           |
|      |               | < Charger S              | System >   | )           |                       |
|      | Index         | Parameter Name           | Parameter  | Value       |                       |
|      | 1             | Reboot System            | Soft Reset |             | ~                     |
|      | 2             | Data Backup/Restore      | Backup     |             | $\bigcirc$            |
|      | 3             | Calibrate Touch Screen   | Execute    |             | 1/1                   |
|      | 4             | Clear Factory Debug Data | Execute    |             | $\bigcirc$            |
|      |               |                          |            |             | $\overline{\bigcirc}$ |
|      |               |                          |            |             |                       |
|      |               |                          |            |             |                       |

| 019 19:24:36 |                               |
|--------------|-------------------------------|
| Soft Reset   | Parameter Name: Reboot System |
| Hard Reset   | Parameter Value: Soft Reset   |
|              |                               |
|              |                               |
|              |                               |
|              | ОК                            |

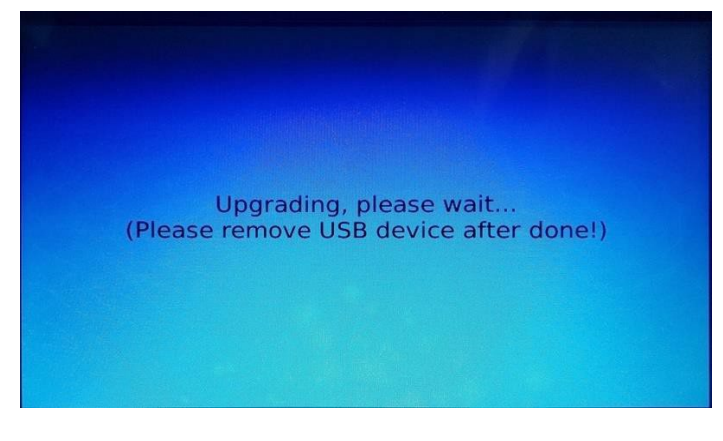

Figure 6.3: Software Version

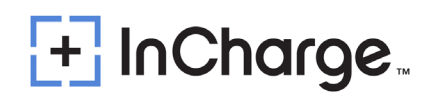

#### 6.5.2) Pilot Controller Update

For pilot controller's update, firstly power on the controller, and then plug the USB disk into the controller's USB inlet. Then restart the system (disconnect the auxiliary switch, then close it again). Pay attention to the sound. After hearing three beeps, it means the upgrade is complete. You can pull out the USB drive. Check the software version as shown in Figure 6.4.

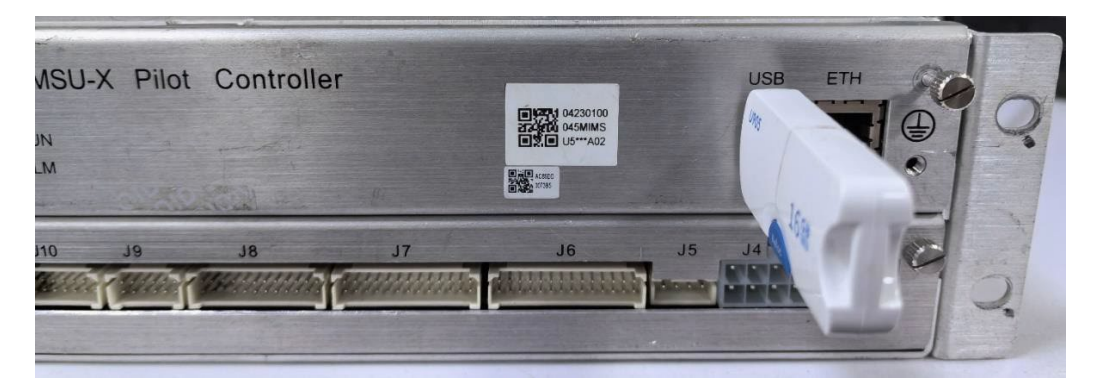

Figure 6.4: Software Version

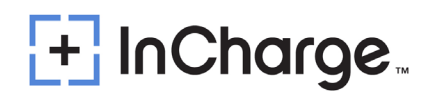

#### 6.5.3) Charging/Discharging Steps

 When a user starts a session with an ICE-22 V2X, the HMI will display the following screen.

|      |       | 31-07-2023 [] [] (∰ en) ? |
|------|-------|---------------------------|
|      | 쯿 DC1 | On-Grid Status            |
| Plug | rged  |                           |
|      |       | Fready                    |

• Plug the charging connector into the vehicle's charging inlet.

|              | 31-07-2023 🛄 🗖 🏨 en 🥐 |
|--------------|-----------------------|
| <b>O</b> DC1 | On-Grid Status        |
| Plugged      |                       |
|              | Fready                |

Start charging/discharging on the screen

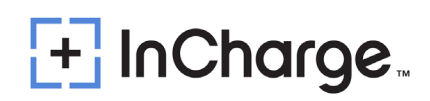

|         | 05-12<br>13                 | 2-2023 🖞 🛄 🖵 🌒 🕤 🌀 |
|---------|-----------------------------|--------------------|
|         | On-Grid Status              |                    |
|         | Select charging/discharging | mode               |
| Chargin | g Mode                      | Discharging Mode   |
|         |                             |                    |

Waiting for charging/discharging

|            | 31                            | -07-2023 🛄 🖵 🌒 en 🕤 |
|------------|-------------------------------|---------------------|
|            | On-Grid Status                | Timeout 89          |
|            | Select charging/discharging m | ode                 |
| Charging M | ode                           | Discharging Mode    |
|            |                               |                     |

|           | 31-07-202<br>15:07:1 |  |
|-----------|----------------------|--|
| On-Grid   | Status               |  |
| Dischargi | ng Mode              |  |
|           | OTP<br>-             |  |

 After passing verification, enter the "starting up" page and select a charging mode to begin.

| ୧୬      |                     | 31-07-2023 🕕 🖵 🌒 en 🧲 |
|---------|---------------------|-----------------------|
|         | On-Grid Status      | Timeout 66            |
| Select  | charging/dischargin | g mode                |
|         |                     |                       |
| By Time |                     | я<br>ву soc           |
| N/      |                     | <u>Γ</u>              |
| By Plan | Auto                |                       |

• Starting up successfully, now "Charging"

|           | 31-07-2023 💶 🖵 🇮 en 🥐 |
|-----------|-----------------------|
| 🕲 dc1     | On-Grid Status        |
| Preparing |                       |
|           | Seconds               |

- After the vehicle is fully charged or reaches the SOC discharge cut off condition, stop the charging/discharging session and unplug the connector from the vehicle.
- Charging interface, current display positive value.

| -              | 31-07-2023 🛄 🖵 🅀 en 🥐                  |
|----------------|----------------------------------------|
| BC1(Master)    | On-Grid Status                         |
| Charging(Auto) |                                        |
|                | 0.4kW 20%                              |
|                | Energy: 0.001 kWh                      |
|                | Used Time: 0.0 min                     |
|                | Remain Time: 0 min<br>Voltage: 491.9 V |
|                | Current: 0.8 A                         |
|                |                                        |
|                | Cancel                                 |

Discharging interface, current display negative value

| 31-07-2023 🛄 🖵 🌒 🥐 en 🥐                                                                                          |
|----------------------------------------------------------------------------------------------------|
| On-Grid Status                                                                                                   |
|                                                                                                    |
| Discharge kWh: 0.001 kWh<br>Discharge Time: 0.0 min<br>Remain Time: 0 min<br>Voltage: 331.7 V<br>Current: -8.7 A |
|                                                                                                    |

Stop Interface

|                    | 31-07-2023 🛄 🖵 🅀 en 🥐 |
|--------------------|-----------------------|
| 🞯 DC1              | On-Grid Status        |
| Discharge Stopping |                       |
|                    | 503.8V -10A           |
|                    | Please wait           |
|                    |                       |

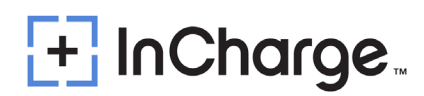

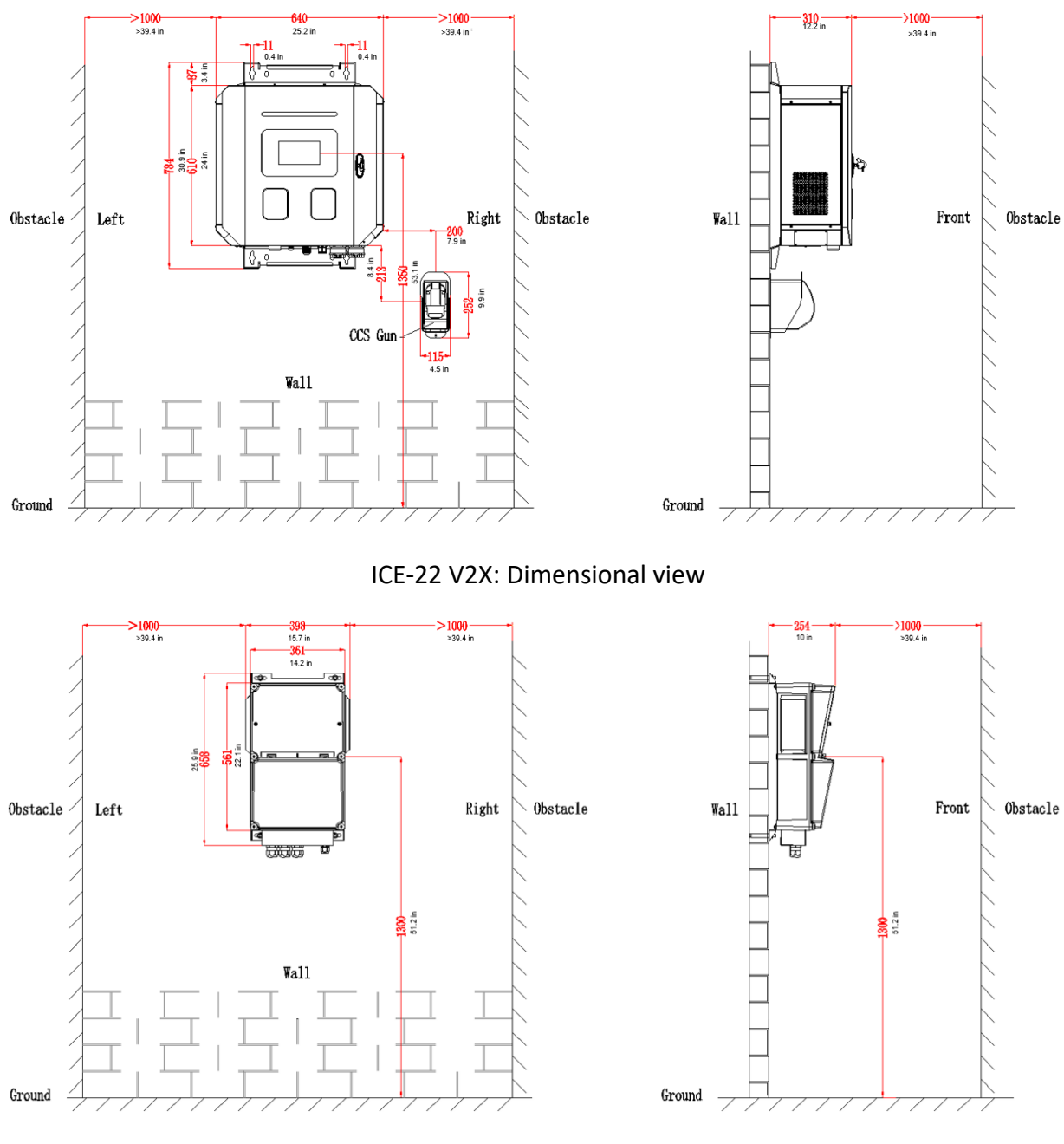

## **Appendix 1) Engineering and Technical Parameters**

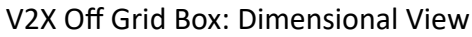

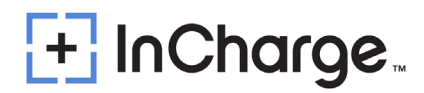

## Appendix 2) ICE 22 V2X and Off Grid Box Schematic Diagram

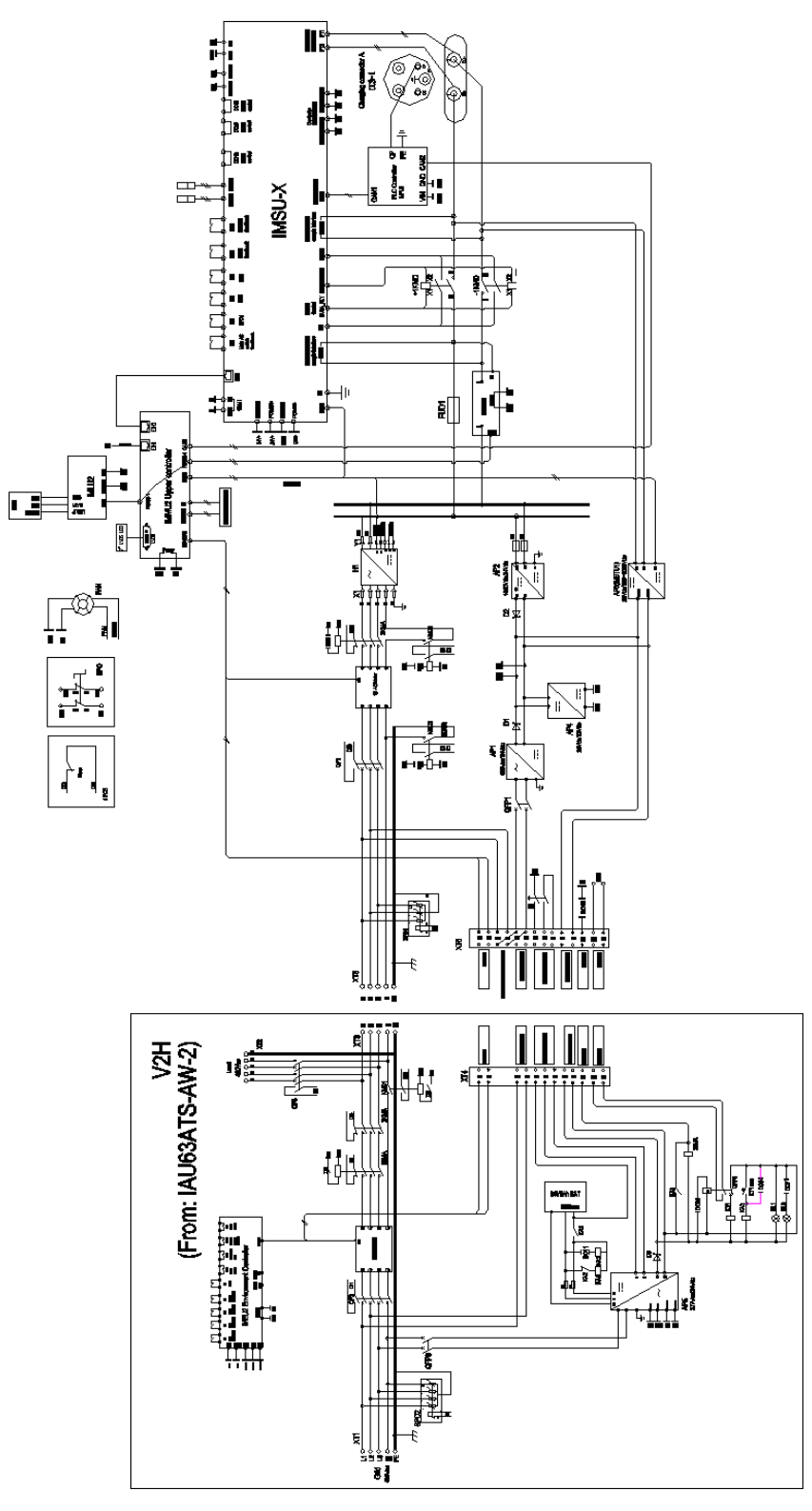

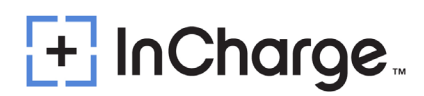

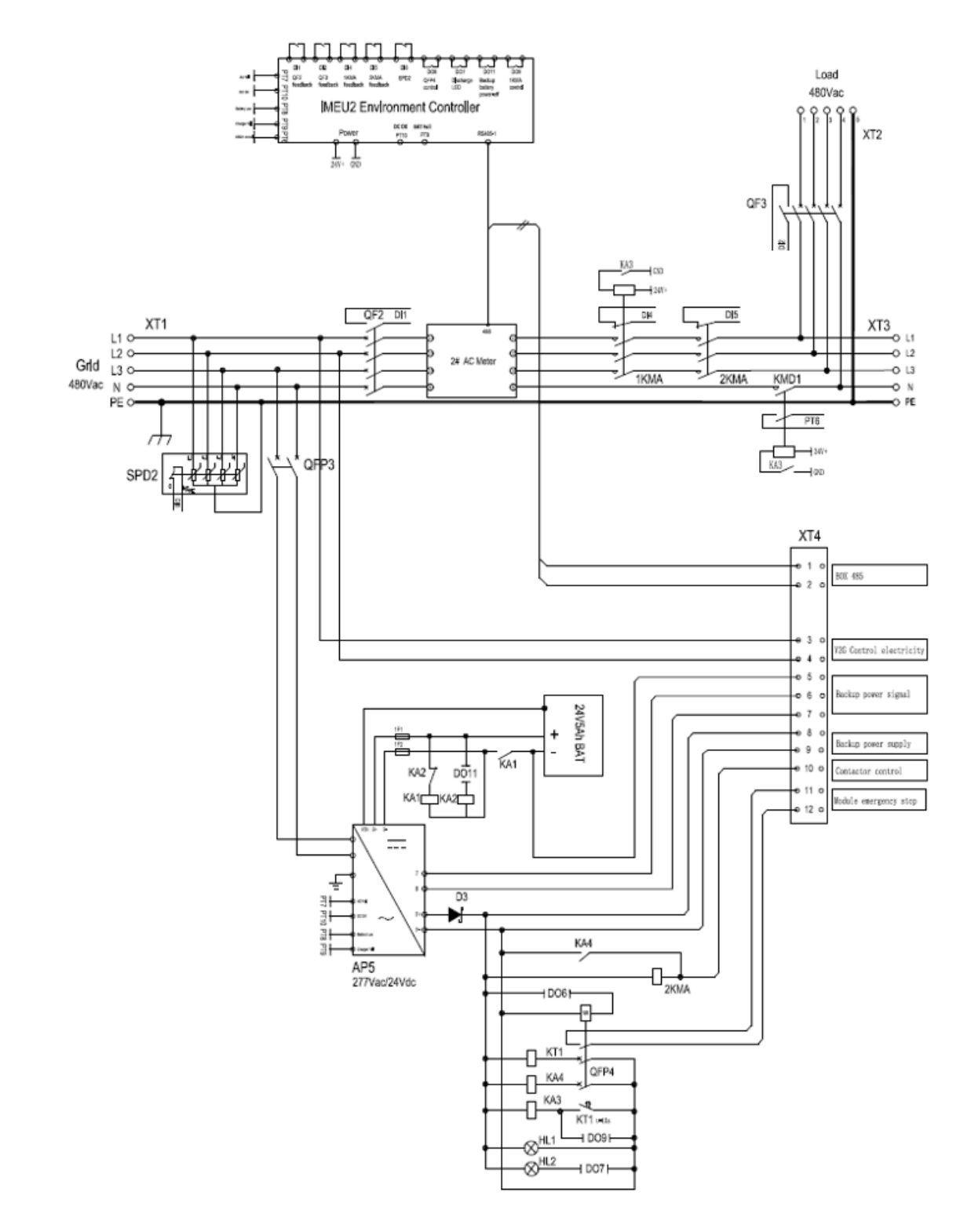

## Appendix 3) V2X Off Grid Box Schematic Diagram

# Appendix 4) Maintenance

## 1.) Maintenance Table

| Hardware Torque Values                                                      |                             |                           |                            |                                                       |  |
|-----------------------------------------------------------------------------|-----------------------------|---------------------------|----------------------------|-------------------------------------------------------|--|
| Screw specification                                                         | Normal torque               | Normal torque             | Primary                    | Secondary                                             |  |
| (applicable scenario)                                                       | (kgf.cm)                    | (in-lbs )                 | tightening tool            | tightening tool                                       |  |
| M4 (connection between DC contactor and copper bar)                         | 12±10%                      | 10.4±10%                  | Electric<br>screwdriver    | torque screwdriver                                    |  |
| M5 (connection between air switch/lightning arrester and cable)             | 1820                        | 15.6±10%                  | Electric<br>screwdriver    | torque screwdriver                                    |  |
| M5 (connection between copper bars and between cable and terminal)          | 30±10%                      | 26±10%                    | Electric<br>screwdriver    | Cross screwdriver<br>or torque<br>screwdriver         |  |
| M6 (connection between copper bars and between cable terminals)             | 45±10%                      | 39.1±10%                  | Electric<br>screwdriver    | Cross screwdriver,<br>torque screwdriver<br>or wrench |  |
| M6 (connection between AC contactor and cable)                              | 45±10%                      | 39.1±10%                  | Electric<br>screwdriver    | Slot-type<br>screwdriver and<br>torque screwdriver    |  |
| M6 (connection between DC contactor and copper bar)                         | 45±10%                      | 39.1±10%                  | Electric<br>screwdriver    | Torque screwdriver<br>or wrench                       |  |
| M8 (connection between<br>copper bars and between<br>shunt and copper bar)  | 110±10%                     | 95.4±10%                  | Electric<br>screwdriver    | Wrench, rocker arm<br>or torque wrench                |  |
| M8 (connection between DC contactor and copper bar)                         | 100±10%                     | 86.7±10%                  | Electric<br>screwdriver    | Wrench, rocker arm<br>or torque wrench                |  |
| M10 (connection between<br>copper bars and between<br>shunt and copper bar) | 220±10%                     | 191±10%                   | Electric<br>screwdriver    | Wrench, rocker arm<br>or torque wrench                |  |
| M12 (connection between copper bars)                                        | 390±10%                     | 338.5±10%                 | Electric<br>screwdriver    | Wrench, rocker arm<br>or torque wrench                |  |
| Screw specification (applicable scenario)                                   | Normal torque<br>( kgf.cm ) | Normal torque<br>(in-lbs) | Primary<br>tightening tool | Secondary<br>tightening tool                          |  |
| M4 (connection between DC contactor and copper bar)                         | 12±10%                      | 10.4±10%                  | Electric screwdriver       | torque screwdriver                                    |  |

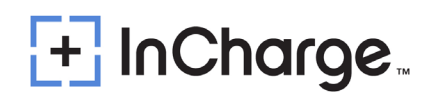

## 2.) Maintenance Operation (ICE-22 V2X)

|     |                                           |              |                     | Maintenance      |  |
|-----|-------------------------------------------|--------------|---------------------|------------------|--|
| NO. | Position                                  | Method       | ΤοοΙ                | cycle            |  |
| 1   | AC input main breaker                     | Visual Check | /                   | 2 months         |  |
|     | Devices and connection points             |              |                     |                  |  |
|     | Main circuit devices (circuit breaker, AC | Viewal Chaek |                     |                  |  |
| 2   | contactor, DC contactor, DC fuse),        | VISUAI Check | Torque wrench       | 2 months         |  |
|     | copper bar, power module connector        |              | •                   |                  |  |
| 3   | AC SPD                                    | Visual Check | /                   | 3 months         |  |
| 4   | Charging plug                             | Visual Check | Brush               | Daily            |  |
|     |                                           |              | Blower, Screwdriver |                  |  |
| 5   | Cooling For and Filter option             | Visual Check | Soft Brush          | $2\sim$ 6 months |  |
|     | cooling ran and ritter cotton             |              | Vacuum Cleaner      | 5°° o monuns     |  |
| 6   | ESD                                       | Visual Check | /                   | Daily            |  |
| 7   | Alarm information check                   | Visual Check | /                   | Daily            |  |

#### 2.1) AC Input Main Breaker

 Check the window of this MCB. Normally, the window will display green when the MCB is disconnected and red when it is closed; If the status is opposite, MCB needs to be replaced

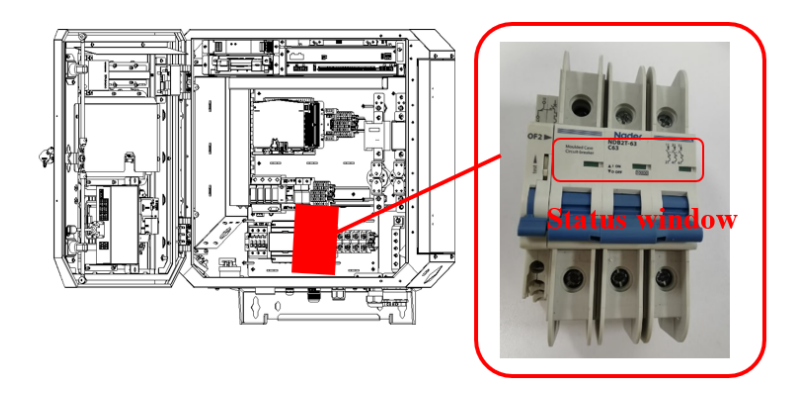

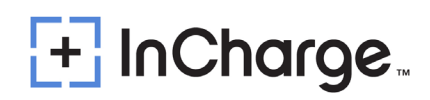

#### 2.2) Devices and Connection Points

- Check the connection points (circle in the picture) between the main circuit components (circuit breaker, AC contactor, DC contactor, fuse) and copper bar or cable, the connection points between copper bar and copper bar, and the connector of power module for burns or serious discoloration. If any are seen, please check the torque and connection according to point 2) and replace the damaged cable.
- Check whether the screw fixing torque mark is normal. If there is any deviation, please retorque with a torque wrench and mark with a marker.

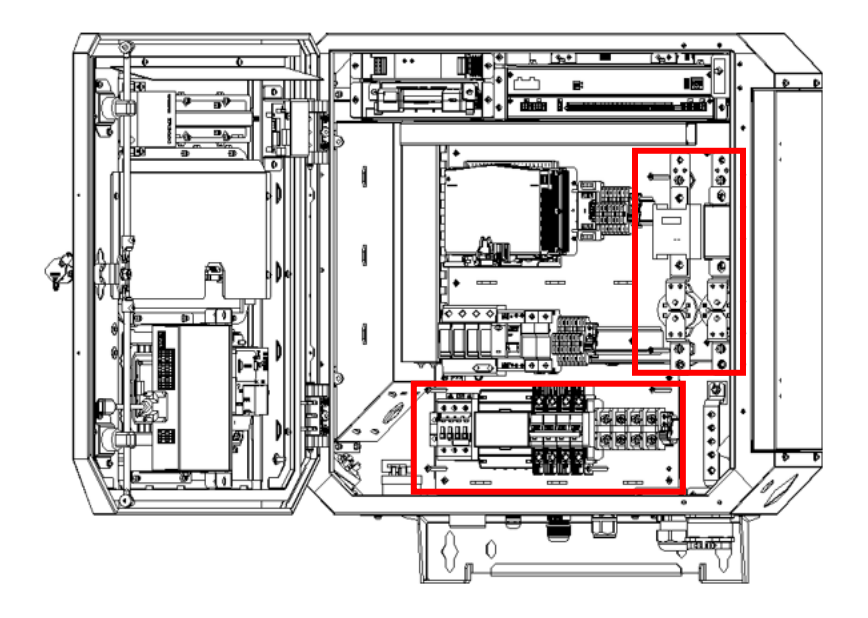

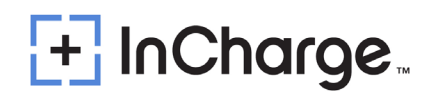

#### 2.3) AC SPD

 Check the status window of SPD. If the window color changes from green to red, it indicates that SPD has been damaged. In this event, the manufacturer will need to be contacted for replacement.

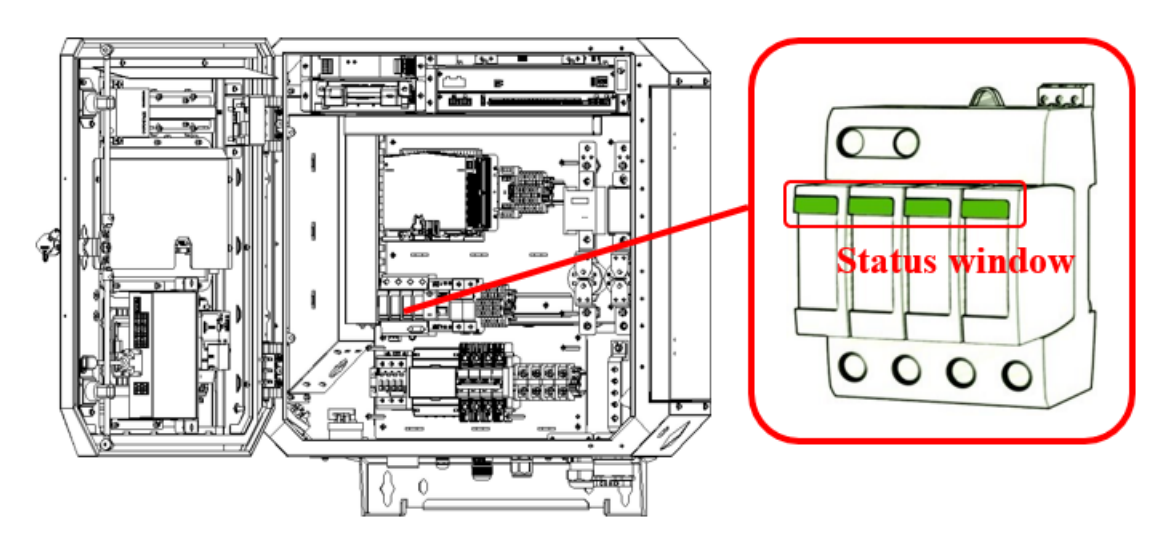

#### 2.4) Charging Plug

- Check whether the charging plug is cracked or damaged. If so, please contact the manufacturer.
- Check whether the DC + and terminals of the charging plug have obvious burning marks. If so, please contact the manufacturer for treatment.
- Use a brush to remove the dust on the surface of DC + and terminals.

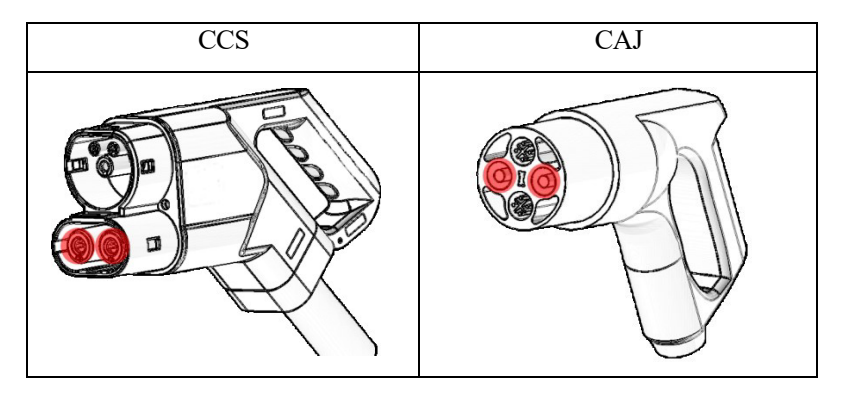

#### 2.5) Cooling Fan and Filter Cotton

- Open the protective plate of the bottom air inlet, as shown in the figure below. After loosening the two screws, the filter plate can be removed.
- Check if there is dust on the bottom dust screen.
- Use the fan to clean the dust on the dustproof net.
- According to the site environment, the dust net shall be effectively removed at least once every three to six months, and it shall be replaced once a year at most.
- Remove the dust screen with a screwdriver, and use a soft brush, blower and vacuum cleaner to remove the dust effectively.
- Use vacuum cleaner and soft brush cloth to effectively remove the sundries and dust in the cabinet.

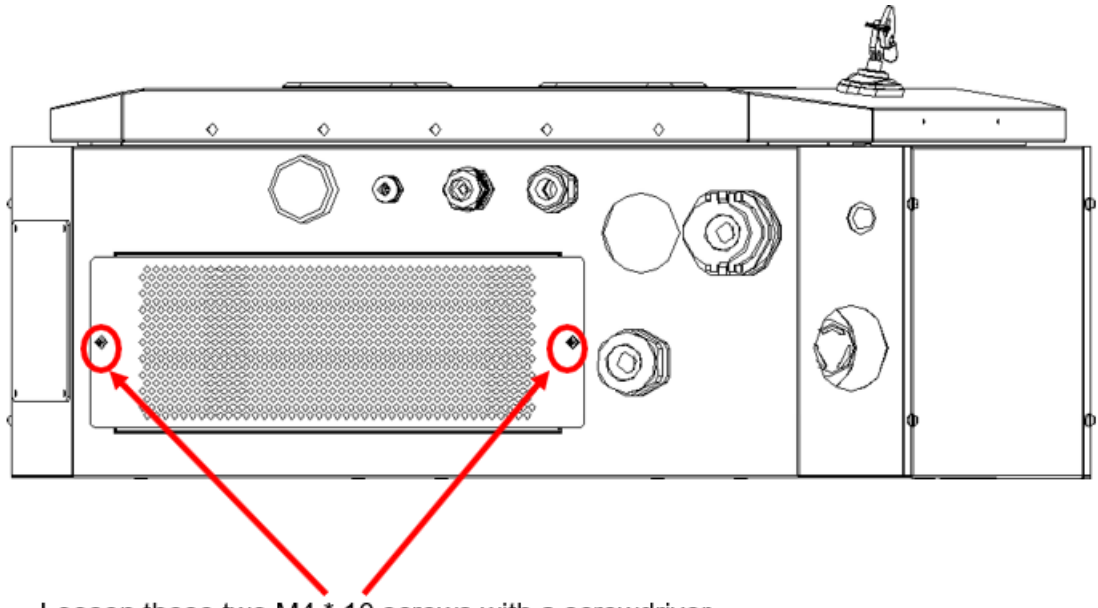

Loosen these two M4 \* 10 screws with a screwdriver

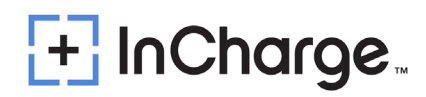

#### 2.6) ESD

 Check the emergency stop cover plate. If the cover plate is damaged, please contact the manufacturer for replacement.

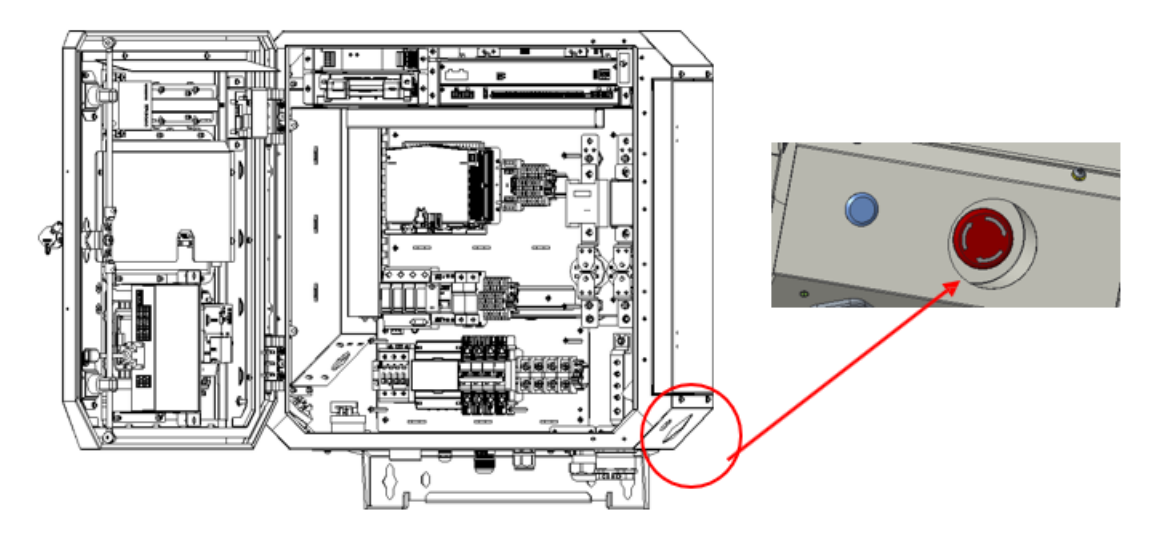

### 2.7) Alarm Information

- Click "?" In the upper right corner of the screen to view the alarm information.
- If there is alarm information, it should be handled immediately. If it cannot be handled, contact the manufacturer to handle it.

|         | 31-07-2023 🛄 🖵 🏨 en 🥐 |
|---------|-----------------------|
| 😅 DC1   | On-Grid Status        |
| Plugged |                       |
|         | F Coo                 |
|         | ▶ Ready               |

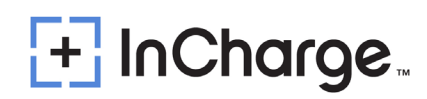

### 3.) Maintenance Operation (V2X Off Grid Box)

| NO. | Position                                                                                                | Method       | Tool          | Maintenance cycle |
|-----|----------------------------------------------------------------------------------------------------|--------------|---------------|-------------------|
| 1   | МСВ                                                                                                    | Visual check | /             | 2 months          |
| 2   | Devices and connection points<br>Main circuit devices (circuit<br>breaker, AC contactor), copper<br>bar | Visual check | Torque wrench | 2 months          |
| 3   | AC SPD                                                                                                  | Visual check | /             | 3 months          |

#### 3.1) MCB

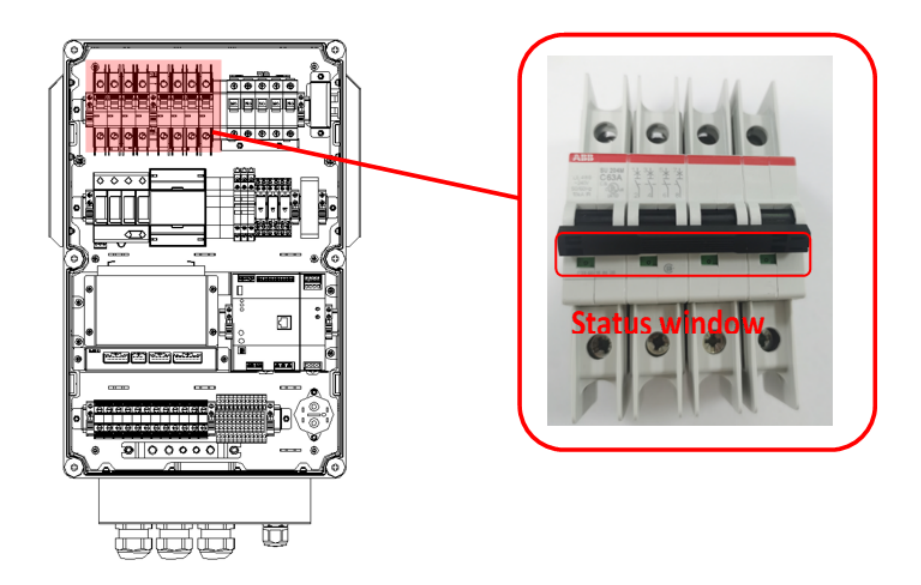

#### **3.2)** Devices and Connection Points

- Check the following marked areas the connection points between the main circuit components (circuit breaker, AC contactor, DC contactor, fuse) and copper bar or cable, the connection points between copper bar and copper bar, and the connector of power module for burns or serious discoloration.
- Check whether the screw fixing torque mark is normal. If there is any deviation, please re torque with a torque wrench and mark with a marker.

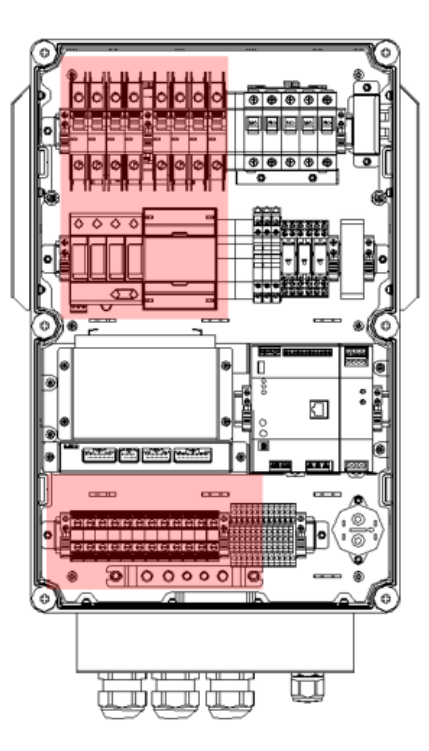

### 3.3) AC SPD

 Check the status window of SPD. If the window color changes from green to red, it indicates that SPD has been damaged. Need to contact the manufacturer for replacement.

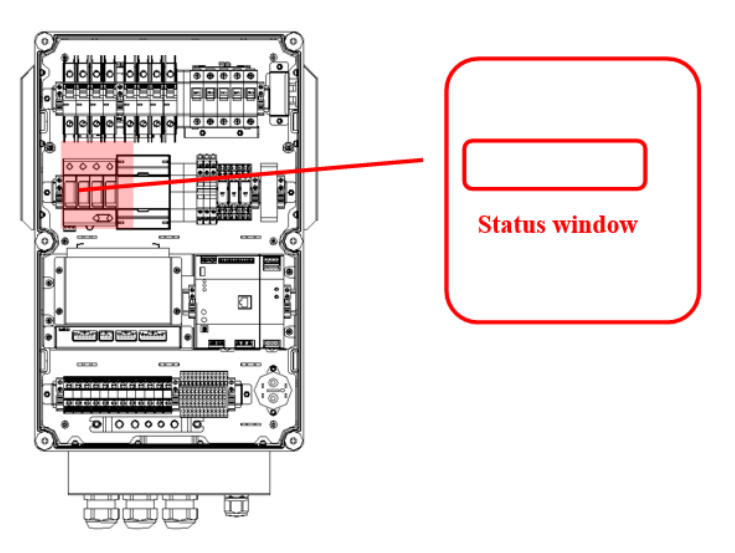

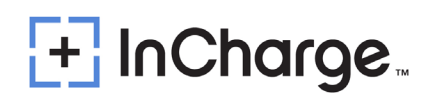

| ctive Al | arm   | Detailed Info           | Param Set      | Manual Ctrl Charge  | Rec     |
|----------|-------|-------------------------|----------------|---------------------|---------|
| Index    | Level | Alarm Name              | Source         | Begin Time          | Status  |
| 1        | MA    | Server Comm Fail        | Charger System | 2021/03/10 15:10:39 | Started |
| 2 CA     |       | Communication<br>Failed | Heat Exchange  | 2021/03/26 15:00:17 | Started |
|          |       |                         |                |                     |         |

## **Appendix 5) Error Codes and Possible Solutions**

- Reason for end of charging
- In case of abnormal shutdown, the charging interface will display the code reason for the end of charging, such as (401) in the following figure

|                      | 31-07-2023 🛄 🖵 🌒 en 🥐 |
|----------------------|-----------------------|
| ₿ DC1                | On-Grid Status        |
| Unplug the Connector |                       |
|                      | F 600                 |
|                      | Summary               |
|                      | Energy: 0.00 kWh      |
|                      | Used Time: 0.6 min    |
|                      | End SOC: 20%          |
|                      | (401)                 |

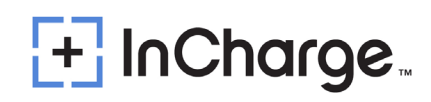

|     | Table: Charger Alarms     |                                           |             |                                                                                                    |                                                                            |  |  |  |
|-----|---------------------------|-------------------------------------------|-------------|----------------------------------------------------------------------------------------------------|----------------------------------------------------------------------------|--|--|--|
| NO. | Alarm ID                  | Alarm Name                                | Alarm Level | Description                                                                                                    | Remark                                                                     |  |  |  |
| 1   | 1 System Not<br>Availa be |                                           | CA          | The system is out of<br>service and charge is not<br>allowed. This usually<br>comes after another critical<br>alarm (e.g.<br>EPO pressed)                    |                                                                            |  |  |  |
| 2   | 2 2 System Disabled       |                                           | МА          | The system is out of<br>service and charge is not<br>allowed. This happens after<br>system is set to 'In-<br>operative' by<br>service guy or backend.        |                                                                            |  |  |  |
| 3   | 3                         | All CCU Comm Fail<br>(Not used right now) | CA          | Note used any longer                                                                                                    |                                                                            |  |  |  |
| 4   | 4                         | Server Comm Fail                          | MA          | Whether the network is not<br>accessible or the<br>connection between server<br>and charger is broken                                                        |                                                                            |  |  |  |
| 5   | 5                         | All kWhMeter Not<br>Installed             | MA          | All kWh meters are set to<br>'Not installed'. This means<br>system not available                                                                             |                                                                            |  |  |  |
| 6   | 6                         | CCU Comm Fail                             | CA          | The communication<br>between IMMU2 and<br>IMSU-D is failed.<br>This means system<br>not<br>available                                                         |                                                                            |  |  |  |
| 7   | 7                         | EPO is pressed                            | CA          | This means system not available                                                                                                    |                                                                            |  |  |  |
| 8   | 8                         | Door is opened                            | CA          | This means system not available                                                                                                    |                                                                            |  |  |  |
| 9   | 9                         | SPD alarm                                 | CA          | This means system not available                                                                                                    |                                                                            |  |  |  |
| 10  | 10                        | Mains Fail Alarm                          | CA          | This means system not available                                                                                                    |                                                                            |  |  |  |
| 11  | 11                        | Gun is disabled                           | MA          | The specified gun is out of<br>service and not allowed to<br>charge. This happens after<br>the gun is set to<br>'In-operative' by service<br>guy or backend. | Gun A/B/C<br>shall be<br>specified                                         |  |  |  |
| 12  | 12 12 System over temp MA |                                           | МА          | The temperature<br>measurement from sensor<br>is over the high limit<br>point (default is 167°F<br>(75°C))                                                   | Note that<br>this alarm<br>does not<br>stop/prohibit<br>charge<br>function |  |  |  |
| 13  | 13                        | All Rectifier Failure                     | CA          | This means system not available                                                                                                    |                                                                            |  |  |  |

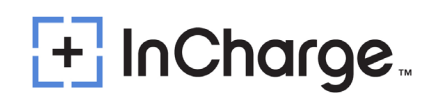

| 14 | 14                       | All Rectifier Comm<br>Fail     | CA            | This means system not available                                                                                                    |                                                 |
|----|--------------------------|--------------------------------|---------------|----------------------------------------------------------------------------------------------------|-------------------------------------------------|
| 15 | 15                       | Rectifiers Failure             | CA            | This means the specified gun will not be available                                                                                                    | Rectifier<br>group 1/2<br>shall be<br>specified |
| 16 | 16                       | Rectifiers Comm<br>Fail        | CA            | This means the specified gun will not be available                                                                                                    | Rectifier<br>group 1/2 be<br>specified          |
| 17 | 17                       | Insulation Comm<br>Fail        | CA            | This means the specified gun will not be available                                                                                                    |                                                 |
| 18 | 18                       | Output Shorted                 | CA            | This is from Rectifiers after<br>detected the internal circuit<br>shorted                                                                                                    |                                                 |
| 19 | 19 Insulation Alarm      |                                | CA            | This is from IMSU-D after<br>detected the insulation<br>abnormal                                                                                                    |                                                 |
| 20 | 20 PLC ComFail Alarm     |                                | CA            | This is from IMSU-D when<br>the PLC communication is<br>lost                                                                                                    |                                                 |
| 21 | 21 Ground Fault          |                                | CA            | This is from IMSU-D after<br>detected ground fault                                                                                                    |                                                 |
| 22 | 22                       | AC Fail Alarm (for<br>AC only) | CA            | This is from IMSU-D after<br>detected AC gun input fails<br>(DI)                                                                                                    |                                                 |
| 23 | 301                      | CR CommFail                    | CA            | The communication<br>between IMMU2 and Card<br>Reader has failed. This<br>usually means the<br>authentication with RFID<br>card loses efficacy and<br>user must take other<br>method instead (e.g. OTP) |                                                 |
| 24 | 401                      | kWhMeterCommFail               | CA            | The communication<br>between IMMU2 and<br>specified kWh meter has<br>failed. This means the<br>specified gun will be out of<br>service and forbid to<br>charge                                          |                                                 |
| 25 | 402                      | Sampled Invalid<br>Current     | СА            | The measurement from the<br>specified kWh meter is<br>invalid. This usually<br>happens with a reversed<br>wiring for the current shunt.                                                                 |                                                 |
| 1. | <mark>CA</mark> - Critic | al alarm <u>MA</u> - Major     | alarm OA - Oł | oservative Alarm                                                                                                    |                                                 |

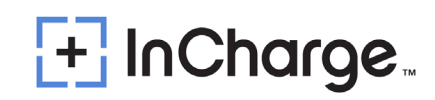

| Stop Reason<br>Classification | Code | Description                    | Remark              |
|-------------------------------|------|--------------------------------|---------------------|
| Normal Stan                   | 1    | Normal Stop                    | Condition satisfied |
| Normai Stop                   | 2    | EV Request Stop                | EV Request Stop     |
|                               | 201  | Parameter configuration failed |                     |
|                               | 202  | Charging Enable timeout        |                     |
|                               | 203  | Abnormal volt of outside bus   |                     |
|                               | 204  | Unable lock charging gun       |                     |
|                               | 205  | Insulation inspection abnomal  |                     |
|                               | 206  | Insulation inspection timeout  |                     |
|                               | 207  | EV Relay Pull-In timeout       |                     |
|                               | 208  | Require Curr Timeout           |                     |
|                               | 209  | Remain time over stop          |                     |
|                               | 210  | Ring fail alarm (reserved)     |                     |
|                               | 211  | Communication with EV failed   |                     |
|                               | 212  | Plugged gun timeout            |                     |
|                               | 213  | Pre-Charging fault             |                     |
|                               | 214  | DoorOpen                       |                     |
|                               | 215  | EPO                            |                     |
|                               | 216  | SPD                            |                     |
|                               | 217  | AllRectFail                    |                     |
|                               | 218  | MainsFailAlm                   |                     |
|                               | 219  | AlRectCommFail                 |                     |
|                               | 220  | E_LockFail                     |                     |
|                               | 221  | GunOverTemp                    |                     |
|                               | 222  |                                |                     |
|                               | 223  | Pvvivi Fallure                 |                     |

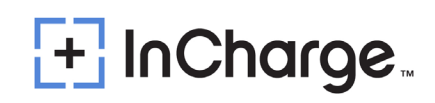

|          | 224 | Ground Fault Detected           |  |
|----------|-----|---------------------------------|--|
|          | 250 | CR Comm Fail                    |  |
|          | 251 | kWhMeterComm Fail               |  |
|          | 252 | CCU Comm Fail                   |  |
|          | 301 | Battery overvoltage             |  |
|          | 302 | Battery undervoltage            |  |
|          | 303 | Battery current deviation error |  |
|          | 304 | High battery temperature        |  |
|          | 305 | Battery voltage deviation error |  |
|          | 306 | Charger Connector Lock Fault    |  |
|          | 307 | Vehicle shift position          |  |
| EV Error | 308 | Error Status Noticed by EV      |  |
|          | 309 | PLC Low Level Comm Fail         |  |
|          | 310 | PLC High Level Comm Fail        |  |
|          | 311 | PLC Authentication Timeout      |  |
|          | 312 | PLC ParamDiscovery Timeout      |  |
|          | 401 | Local Stop                      |  |
|          | 402 | Server Stop                     |  |
| Canceled | 403 | Network fault                   |  |
|          | 404 | Reboot                          |  |
|          | 405 | DeAuthorized                    |  |
|          | 406 | One-Click Stop                  |  |
|          | 407 | Hard Reset                      |  |
|          | 408 | Soft Reset                      |  |
| Other    | 501 | Other                           |  |